# iGO E-App User's Guide

for Guaranteed Advantage (50AD), TLA Fully Underwritten, TLE, Living Promise, Childrens Whole Life

United of Omaha

December 2017

**Confidential and Proprietary** 

#### IGO E-App

| Getting Started                                 | 3  |
|-------------------------------------------------|----|
| View My Cases                                   | 4  |
| Case Details Page                               | 9  |
| Email Status and Resend Email                   | 10 |
| Start New Case                                  | 11 |
| Case Information                                | 12 |
| Producer Information - Producer Look Up         | 13 |
| Primary Insured Information                     | 14 |
| Social Security Number                          | 14 |
| E-Mail Address                                  | 14 |
| Navigation Window                               | 14 |
| Additional Questions                            | 14 |
| Save and Return Later                           | 15 |
| View the Application                            | 15 |
| Owner Information                               | 16 |
| Suitability                                     | 16 |
| Beneficiary Information                         | 16 |
| Plan Information                                | 16 |
| Disability Supplement                           | 17 |
| Dependent Children Rider                        | 17 |
| Other Insured Information                       | 17 |
| Other Coverage Information                      | 17 |
| Family History                                  | 17 |
| Application Part 2                              | 17 |
| Underwriting Information (Medical/Non-Medical)  | 17 |
| Finances                                        | 17 |
| Business Questionnaire                          | 18 |
| HIV Consent                                     | 18 |
| Fit Test                                        | 18 |
| Foreign National                                | 19 |
| Foreign Travel                                  | 19 |
| Producer Information                            | 20 |
| Producer Statement                              | 21 |
| Premium Summary Information                     | 21 |
| Credit Card Information                         | 21 |
| Temporary Insured Agreement/Conditional Receipt | 22 |
| Bank Service Plan Information                   | 23 |
| Validate and Lock Data                          | 23 |
| Signature Method Information                    | 24 |
| Print and Wet Signature                         | 25 |
| Voice Signature                                 | 26 |
| Face to Face Signature                          | 28 |
| E-Mail                                          | 36 |

# **Getting Started**

iGo Electronic Applications is available for the following products: Guaranteed ADvantage Term Life Answers Term Life Answers - SpeedeTicket Term Life Express Children's Whole Life Whole Life Living Promise - **not available for Agency** 

You may access the electronic applications through Mutual of Omaha's SPA site. The application is available through the Life Quotes link or the Life e-Application link on producer SPA.

Upon entry of iGo Electronic Applications, there are two large buttons, one for Start New Case and one for View My Cases.

| МИТИАЛ об Омана | My Cases Need Assistance? + Welcome | - |
|-----------------|-------------------------------------|---|
|                 |                                     |   |
| Start New Case  | View My Cases                       | - |

Click on the <u>Start New Case</u> button to begin a new case.

or

Click on the <u>View My Cases</u> button to access applications already started.

# View My Cases

The View My Cases button is used to return to applications already in progress or to check on the status of the electronic signature process under the Alerts section.

| Morray | e of Omatia    | O                                                                    |                               |                   |   | My Cases             | Need Assista                  | nce? <del>-</del> V | Welcome      | - |
|--------|----------------|----------------------------------------------------------------------|-------------------------------|-------------------|---|----------------------|-------------------------------|---------------------|--------------|---|
| Му     | Case           | S Sta                                                                | art New Case                  |                   |   |                      | Search Al                     | I                   |              | Q |
| Ca     | se Action      | IS +                                                                 |                               |                   |   |                      |                               |                     | All          | • |
|        | Alerts         | 30                                                                   |                               |                   |   |                      |                               |                     |              | ^ |
|        | 3 <b>A</b>     | Name                                                                 | Status O                      | Carrier           |   | Product              | Date<br>Modified <del>+</del> | View<br>Forms       | Case Actions |   |
| C      | □ ▲            | Testtwo, TLA<br>Face Amount:<br>\$100,000<br>Case Details            | Awaiting Agent<br>e-Signature | MUTUR d'Orner     | 0 | Term Life Express    | 11/29/2016                    | ß                   | Case Actions | • |
| C      | <sup>3</sup> A | Stuffing, Sally<br>TC004<br>Face Amount:<br>\$10,000<br>Case Details | Awalting Agent<br>e-Signature | MUTURE of Origina | 0 | Living Promise       | 11/23/2016                    |                     | Case Actions | • |
| C      | ] A            | LPSubmit, Test<br>Face Amount:<br>\$30,000<br>Case Details           | Awaiting Agent<br>e-Signature | METUAL OF ONIARIA | 0 | Living Promise       | 11/22/2016                    |                     | Case Actions | • |
| 0      | D 🔺            | CWLsubmit, Test                                                      | Awaiting Agent<br>e-Signature | MUTURE OF COMMER  | O | Childrens Whole Life | 11/22/2016                    |                     | Case Actions | • |

# Alerts

Alerting capabilities have been built around predefined case actions and events within iGO e-App. In the instance a particular action or event occurs, an alert icon will display with the corresponding case records, and the case will automatically shift upward into the new Alerts section of the dashboard. Users may view the alert message by hovering over the orange alert icon. An alert will automatically clear when an event or action occurs that renders it invalid. Additionally, users may choose to manually clear an alert if desired. Once all alerts associated with a case have been cleared, the case will return to the Cases section of the dashboard. In the event more than one alert has triggered for a particular case, the alerts will stack one on top of the other as pictured below.

| 4 | Ale      | erts <u>Hide</u>                                                                                          |                                                                        |                                                                |                    |                                        |                  |            |                |
|---|----------|----------------------------------------------------------------------------------------------------|------------------------------------------------------------------------|----------------------------------------------------------------|--------------------|----------------------------------------|------------------|------------|----------------|
|   | <b>A</b> | Name                                                                                                    | Status 🛈                                                               | Carrier                                                        |                    | Product                                | Date<br>Modified | View Forms | Case Actions   |
|   | A        | Lewis, Ryan<br>Face Amount: \$250,000<br>Agent of Record: Jason<br>Wells<br>Case Details                  | Started                                                                | MUTUAL OF OMAHA                                                | 0                  | Term Life Answers-<br>Full Application | 5/20/2013        | <b>K</b>   | Case Actions 💌 |
|   | A        | Smith, Mary<br>Mary Smith's e-Signature li<br>Mary Smith has been temp<br>process due to failed auth      | nk will expire on 5/2<br>orarily locked out o<br>antication. Please ve | 19/2013 Clear This<br>f the e-Sign<br>prify that the Clear Thi | s Alert<br>s Alert | × Term 5                               | 5/17/2013        | 70F        | Case Actions   |
|   | A        | SSN/TIN/PIN the client is re<br>Face Amount: \$500,000<br>Agent of Record: Jason<br>Wells<br>Case Details | equired to enter is a<br>Awaiting Consumer<br>e-Signature              | MUTUAL of ОМАНА                                                | 0                  | Term Life Answers-<br>Full Application | 5/17/2013        | P          | Case Actions 💌 |
|   |          |                                                                                                    | <                                                                      | < < Page 1 >                                                   | >> Go              | o to page:                             |                  |            |                |

# **Available Alert Messages**

Alert messages notify users of various activities associated with their cases giving them the opportunity to proactively engage with their clients.

| #   | Alert when                                                                                       | Status Equals:                 | Alert Message                                                                                                    |
|-----|--------------------------------------------------------------------------------------------------|--------------------------------|----------------------------------------------------------------------------------------------------|
| 1.  | Agent needs to e-Sign                                                                            | Awaiting Agent e-Signature     | Your e-Signature is needed at this time                                                                                                    |
| 2.  | Consumer e-Signature link is about<br>to expire on MM/DD/YYYY<br>[international date YYYY/MM/DD] | Awaiting Consumer e-Signature  | [e-Signer's Name] e-Signature link will expire on MM/DD/YYYY.                                                                                                    |
| 3.  | Agent e-Signature link is about to expire                                                        | Awaiting Agent e-Signature     | Your e-Signature link will expire on MM/DD/YYYY                                                                                                    |
| 4.  | Agency approval link is about to<br>expire                                                       | Awaiting Agency Approval       | Your agency is required to review this case before e-Submitting it to the<br>carrier. The link to access and review this case will expire on<br>MM/DD/YYYY.                                 |
| 5.  | Consumer e-Signature link expires                                                                | e-Signature Link Expired       | The e-Signature link has expired. Please send a new e-Signature link to [e-Signer's Name]                                                                                                   |
| 6.  | Agent e-Signature link expires                                                                   | e-Signature Link Expired       | The e-Signature link has expired. Please send a new link, or contact support for further assistance.                                                                                        |
| 7.  | Agency Approval Link expires                                                                     | e-Signature Link Expired       | The link to review and approve this case has expired. Please contact your agency or representative for assistance.                                                                          |
| 8.  | Sync is Required to e-Submit to carrier                                                          | Sync to e-Submit               | This case has not been e-Submitted to the carrier. Please connect to the internet and Sync to e-Submit.                                                                                     |
| 9.  | Consumer declines to e-Sign                                                                      | Consumer Declined to e-Sign    | [e-Signer's Name] has declined to e-Sign. To re-initiate the e-Signature process, you must unlock the case .                                                                                |
| 10. | Principal approver declines to<br>approve                                                        | Declined by Principal Approver | Your principal approver has declined approve your case. Please<br>contact your principal approver for additional information.                                                               |
| 11. | Agency declines to approve and e-<br>Submit to carrier                                           | Agency Declined to e-Submit    | Your agency has declined to e-Submit your case at this time. Please<br>contact your agency or representative for additional information.                                                    |
| 12. | Consumer is locked out of e-Sign<br>process                                                      | Awaiting Consumer e-Signature  | [e-Signer's Name] has been temporarily locked out of the e-Sign<br>process due to failed authentication. Please verify that the SSN/TIN/PIN<br>the client is required to enter is accurate. |

### **Case Actions Drop Down**

Every case in iGO will now display a Case Action drop down menu containing available actions for that case. Available actions are determined by the status the case is currently in.

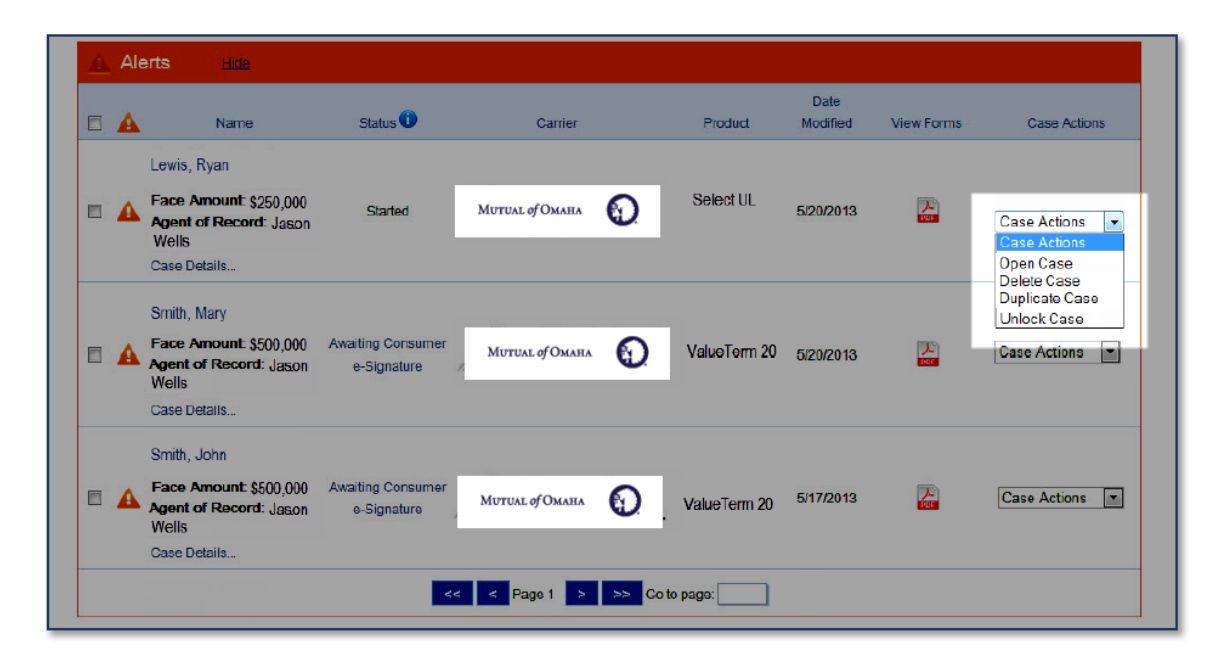

#### **Duplicate Case**

The producer can select Duplicate Case from the drop down on any case that has been started or submitted when they want to start a new application for a different product. Any information that was entered on the previous case will be saved and will not have to be reentered on the new application in most sections. Each screen will need to be viewed for it to be in good order before it can be submitted.

#### **View Forms PDF Icon**

Users may now view the PDF associated with the case directly from the My Cases Dashboard or the Case Details page. Upon clicking the PDF icon button corresponding to an individual case, all completed information for that case will map to the forms and display in a pop-up window.

| Mur      | UAL OF OMAHA                                              |                                  |                  |              |                                        |                  |                                                                                                    | Powered by <b>iPipel</b> |
|----------|-----------------------------------------------------------|----------------------------------|------------------|--------------|----------------------------------------|------------------|----------------------------------------------------------------------------------------------------|--------------------------|
|          |                                                           |                                  |                  |              |                                        |                  | м                                                                                                    | y Preferences   5ign Ou  |
| day Oay  | All All All All All All All All All All                   |                                  |                  |              |                                        |                  |                                                                                                    |                          |
| play Cas | aes with Activity in All                                  |                                  |                  |              |                                        |                  | -                                                                                                    |                          |
| OCK DOX( | es) below to: Case Actions                                |                                  |                  |              |                                        |                  |                                                                                                    |                          |
| Ale      | erts <u>Hide</u>                                          |                                  |                  |              |                                        |                  |                                                                                                    |                          |
|          | Name                                                      | Status 🕕                         | Camer            |              | Product                                | Date<br>Modified | ViewForms                                                                                                    | Case Actions             |
|          | Lewis, Ryan                                               |                                  |                  |              |                                        |                  | -                                                                                                    | /                        |
| A        | Face Amount: \$250,000<br>Agent of Record: Jason<br>Wells | Started                          | MUTUAL OF OMAHA  | 0            | Term Life Answers-<br>Full Application | 5/20/2013        | 2                                                                                                    | Case Actions             |
|          | Case Details                                              |                                  |                  |              |                                        |                  |                                                                                                    |                          |
|          | Smith, Mary                                               |                                  |                  |              |                                        |                  |                                                                                                    |                          |
| A        | Face Amount: \$500,000<br>Agent of Record: Jason<br>Wells | Awaiting Consumer<br>e-Signature | MUTUAL OF OMAHA  | 0            | Term Life Answers-<br>Full Application | 5/20/2013        | in the second second se | Case Actions             |
|          | Case Details                                              |                                  |                  |              |                                        |                  |                                                                                                    |                          |
|          | Smith, John                                               |                                  |                  |              |                                        |                  |                                                                                                    |                          |
| A        | Face Amount: \$500,000<br>Agent of Record: Jason<br>Wells | Awaiting Consumer<br>e-Signature | MUTUAL OF OMAHA  | 0            | Term Life Answers-<br>Full Application | 5/17/2013        | 1                                                                                                    | Case Actions             |
|          | Case Details                                              |                                  |                  |              |                                        |                  |                                                                                                    |                          |
|          |                                                           | <                                | < < Page 1 >     | >> Go to     | page:                                  |                  |                                                                                                    |                          |
| Ca       | ses                                                       |                                  |                  |              |                                        |                  |                                                                                                    | Start New Case           |
|          | Name                                                      | Status 🕕                         | Carrier          |              | Product                                | Date<br>Modified | View Forms                                                                                                    | Case Actions             |
|          | Williams, John                                            |                                  |                  |              |                                        |                  |                                                                                                    |                          |
|          | Face Amount: \$150,000<br>Agent of Record: Jason<br>Wells | Started                          | MUTUAL OF OMAHA  | $\mathbf{O}$ | Term Life Answers-<br>Full Application | 5/18/2013        | 1                                                                                                    | Case Actions             |
|          | Case Details                                              |                                  |                  |              |                                        |                  |                                                                                                    |                          |
| _        | Walsh, Kerry                                              |                                  | MUTUAL OF OMARIA | 0            | Term Life Answers.                     |                  |                                                                                                    |                          |
|          | Agent of Record: Jason<br>Wells<br>Case Details           | Started                          | no sno y candh   |              | Full Application                       | 5/14/2013        | 1000 E                                                                                                    | Case Actions 💌           |
|          | Park, James                                               |                                  |                  |              |                                        |                  |                                                                                                    |                          |
|          | Face Amount: \$200,000                                    | Locked - Ready to<br>Sign        | MUTUAL of OMAHA  | 0            | Term Life Answers-<br>Full Application | 5/14/2013        | 2                                                                                                    | Case Actions 💌           |

#### **Case Details Page**

The Case Details page can be accessed via a link located on the My Cases Dashboard. This page provides an overview of an individual case including a Case Summary, Activity, History, e-Signature Status, and any Alerts pertaining to that case.

| LL Ca | ses hat              |                                  |                 |              |             |                  |            | Start New Case |
|-------|----------------------|----------------------------------|-----------------|--------------|-------------|------------------|------------|----------------|
| 6     | Name                 | Status 🕕                         | Carrier         |              | Product     | Date<br>Modified | View Forms | Case Actions   |
|       | Smith, John          |                                  |                 |              |             |                  |            |                |
|       | Face Amount: \$5,000 | Awaiting Consumer<br>e-Signature | MUTUAL of Omaha | $\mathbf{O}$ | Select Term | 5/16/2013        |            | Case Actions 🔻 |
|       | Case Details         |                                  |                 |              |             |                  |            |                |

|                          |                                      |            |                      |                     |                 | My Preference              | es   Sign O |
|--------------------------|--------------------------------------|------------|----------------------|---------------------|-----------------|----------------------------|-------------|
| lack to My Cases         |                                      |            |                      |                     |                 |                            |             |
| ione for this case. Case | Actions                              |            |                      |                     |                 |                            |             |
| Case Case                |                                      |            |                      |                     |                 |                            |             |
| Case Details             |                                      |            |                      |                     |                 |                            |             |
| Document:                |                                      | Alerts     | and Message          | s:                  |                 |                            |             |
| R                        |                                      | 🛕 Johr     | n Smith's e-Signatur | e link will ex      | pire on 05/29/2 | 013                        |             |
| (FST)                    |                                      | e-Sign     | er Status:           |                     |                 |                            |             |
| Case Summary:            |                                      | Consumer   |                      | Role                | PIN/TIN/SSN     | e-Signature Status         | Action      |
| Case Description         | Husband and Wife                     | John Smith | 1                    | Proposed<br>Insured | 1111            | Pending Awaiting Signature | Resend      |
| nsured                   | John Smith                           | A 10.10    | 11.4                 |                     |                 |                            |             |
| nsured Email             | jsmith@gmail.com                     | Activity   | History:             |                     |                 |                            |             |
| nsured Date of Birth     | 05/05/1955                           | 5/20/2013  | e-Signature email    | notification        | sent to Regg W  | edFive                     |             |
| hone Number              | (786)541-0564                        | 3:37 PM    |                      |                     |                 |                            |             |
| Address                  | 1145 West Market Street West Chester |            |                      |                     |                 |                            |             |
| Carrier                  | National Carrier                     |            |                      |                     |                 |                            |             |
| Product Name             | Term Life Answers-                   |            |                      |                     |                 |                            |             |
| State                    | FL                                   |            |                      |                     |                 |                            |             |
| Product Type             | Term Life                            |            |                      |                     |                 |                            |             |
| lealth Class             | No                                   |            |                      |                     |                 |                            |             |
| Replacement (Yes/No)     | No                                   |            |                      |                     |                 |                            |             |
| Premium                  | \$209.35                             |            |                      |                     |                 |                            |             |
| ayment Mode              | Trial Application                    |            |                      |                     |                 |                            |             |
| iman Peneficiandias)     | Maio Smith                           |            |                      |                     |                 |                            |             |

#### Email Status and Resend Email

Users may easily and conveniently view the e-Signature details for an individual case on the Case Details Screen. A record will appear for each individual that has been sent an e-Signature email. The user may view the name of the party required to e-Sign, their signing role, and the information they must authenticate with to access the e-Signature information online. Additionally, a resend button will display next to all individuals eligible to receive emails.

| Back to My Cases                                                                                                    |                                                                                                    |                                                                                    |                                                                                         |                                                              |                                                      |                                                                           |                                                                               |                 |                      |         |
|----------------------------------------------------------------------------------------------------|----------------------------------------------------------------------------------------------------|------------------------------------------------------------------------------------|-----------------------------------------------------------------------------------------|--------------------------------------------------------------|------------------------------------------------------|---------------------------------------------------------------------------|-------------------------------------------------------------------------------|-----------------|----------------------|---------|
| tions for this case: Case                                                                                                    | Actions                                                                                                    |                                                                                    |                                                                                         |                                                              |                                                      |                                                                           |                                                                               |                 |                      |         |
| Case Details                                                                                                    |                                                                                                    |                                                                                    |                                                                                         |                                                              |                                                      |                                                                           |                                                                               |                 |                      |         |
| Document:                                                                                                    |                                                                                                    | Alerts                                                                             | and Messag                                                                              | es:                                                          |                                                      |                                                                           |                                                                               |                 |                      |         |
|                                                                                                    |                                                                                                    | Thi                                                                                | This case was shared by you with Gandy, Russell:                                        |                                                              |                                                      |                                                                           |                                                                               |                 |                      |         |
|                                                                                                    |                                                                                                    |                                                                                    |                                                                                         | oy you more                                                  | artoj, Fraccion,                                     |                                                                           |                                                                               | 1.              |                      |         |
|                                                                                                    |                                                                                                    | e-Sigi                                                                             | ner Status:                                                                             |                                                              |                                                      |                                                                           |                                                                               |                 |                      |         |
| Case Summary:                                                                                                    |                                                                                                    | Consum                                                                             | Br                                                                                      | Role                                                         | PIN/TIN/SSN                                          | e-Signature Status                                                        | Action                                                                        |                 |                      |         |
| Case Description                                                                                                    | May15-5                                                                                                    | John Sm                                                                            | ith                                                                                     | Proposed<br>Insured                                          | 1111                                                 | Pending Awaiting Signat                                                   | ure Resend                                                                    |                 |                      |         |
| isured                                                                                                    | John Smith                                                                                                    |                                                                                    |                                                                                         |                                                              |                                                      |                                                                           |                                                                               |                 |                      |         |
| nsured Email                                                                                                    | jsmith@gmail.com                                                                                                    | Activi                                                                             | ty History:                                                                             |                                                              |                                                      |                                                                           |                                                                               |                 |                      |         |
| sured Date of Birth                                                                                                    | 06/06/1955                                                                                                    | 5/20/201                                                                           | 3 e-Signature em:                                                                       | all notification                                             | sent to John Sm                                      | 'n                                                                        |                                                                               |                 |                      |         |
| hone Number                                                                                                    | (786)541-0564                                                                                                    | 3.37 FM                                                                            | 2                                                                                       |                                                              |                                                      |                                                                           |                                                                               |                 |                      |         |
| ddress                                                                                                    | 1581 E. Market Street Ches                                                                                                    | ter PA 19873 3:31 PM                                                               | 8 Ran Illustration                                                                      |                                                              |                                                      |                                                                           |                                                                               |                 |                      |         |
| arrier                                                                                                    | National Carrier                                                                                                    | 5/15/201                                                                           | 3 Pan Illustration                                                                      |                                                              |                                                      | Upc                                                                       | on clicking th                                                                | ie Re           | send b               | utton a |
| roduct Name                                                                                                    | OneTerm Plus                                                                                                    | 3:43 PM                                                                            | Ranmusuation                                                                            |                                                              |                                                      |                                                                           | indow will di                                                                 | splay           | (shown               | 1 helow |
| tate                                                                                                    | FL                                                                                                    | 5/15/201                                                                           | 3 Case started                                                                          |                                                              |                                                      | The year                                                                  | r may simp                                                                    | ly roo          | and the              | amail   |
| roduct Type                                                                                                    | Term Life                                                                                                    | 3.41 PM                                                                            |                                                                                         |                                                              |                                                      | and/or od                                                                 | i may simpl<br>livet the emi                                                  | y ies<br>ail ad | droop if             | noodor  |
| lealth Class                                                                                                    | No                                                                                                    |                                                                                    |                                                                                         |                                                              |                                                      | anu/or au                                                                 | just the end                                                                  | all du          | uress ii<br>il addra | needed  |
| Replacement (Yes/No)                                                                                                    | No                                                                                                    |                                                                                    |                                                                                         |                                                              |                                                      | Note – u                                                                  | ipdaurig trie                                                                 | ema             | li addres            | ss irom |
|                                                                                                    | \$209.35                                                                                                    |                                                                                    |                                                                                         |                                                              |                                                      | this tool v                                                               | viii not upda                                                                 | te th           | e emaii              | addres  |
| Termium                                                                                                    |                                                                                                    |                                                                                    |                                                                                         |                                                              |                                                      |                                                                           |                                                                               |                 |                      |         |
| Payment Mode                                                                                                    | Trial Application                                                                                                    |                                                                                    |                                                                                         |                                                              |                                                      |                                                                           | in the ap                                                                     | olical          | ion.                 |         |
| Payment Mode<br>Primary Beneficiary(les)<br>Back to My Cases<br>Actions for this case. Ca                                                                                                    | Trial Application<br>Mary Smith<br>se Actions T                                                                                                    |                                                                                    |                                                                                         |                                                              |                                                      |                                                                           | in the ap                                                                     |                 | ion.                 |         |
| iterinann<br>iayment Mode<br>Yimary Beneficiary(les)<br>Back to My Cases<br>cons for this case. Ca<br>Case Details                                                                                                    | Trial Application<br>Mary Smith<br>se Actions 💌                                                                                                    |                                                                                    |                                                                                         |                                                              |                                                      |                                                                           | In the ap                                                                     |                 | ion.                 |         |
| Parment Mode<br>Yimary Beneficiary(les)<br>Back to My Cases<br>octons for this case. Ca<br>Case Details<br>Document:                                                                                                    | Trial Application<br>Mary Smith<br>se Actions 💌                                                                                                    |                                                                                    | rts and Mess                                                                            | ages:                                                        |                                                      |                                                                           | In the ap                                                                     |                 | lion.                |         |
| Remain<br>Represent Mode<br>Himary Beneficiary(les)<br>Back to My Cases<br>colons for this case. Ca<br>Case Details<br>Document:                                                                                                    | Trial Application<br>Mary Smith<br>se Actions 💌                                                                                                    |                                                                                    | rts and Mess                                                                            | ages:<br>red by you wi                                       | th Gandy, Russ                                       | el;                                                                       | In the ap                                                                     |                 | ion.                 |         |
| Payment Mode<br>Primary Beneficiary(lee)<br>Back to My Cases<br>Actions for this case: Ca<br>Case Details<br>Document:<br>(2)<br>Resend e-Signat                                                                                                    | Trial Application<br>Mary Smith<br>se Actions 💌                                                                                                    |                                                                                    | rts and Mess<br>This case was sha                                                       | ages:<br>red by you wi                                       | th Gandy, Russ                                       | el;                                                                       | In the ap                                                                     |                 | ion.                 |         |
| Back to My Cases  Armany Beneficiary(les)  Back to My Cases  Cose Details  Document:  Resend e-Signat  Check the box corresp Email.  Note: Updates to email ac Tr                                                                                                    | Trial Application<br>Mary Smith<br>se Actions T<br>ure Email<br>conding to the individual<br>drosses will only be saved th                                                                                                    | (s) you wish to resent                                                             | rts and Mess<br>This case was sha<br>d emails to. You                                   | ages:<br>red by you wi<br>may adjust                         | th Gandy, Russ                                       | ell;                                                                      | In the ap                                                                     |                 | ion.                 |         |
| Back to My Cases  Case Details  Case Details  Case details  Case details | Trial Application<br>Mary Smith<br>se Actions T<br>ure Email<br>conding to the individual<br>dresses will only be saved if<br>Recipient                                                                                                    | (5) you wish to resent<br>the notification is sent.                                | rts and Mess<br>This case was sha<br>d emails to. You<br>Re                             | rages;<br>red by you wi<br>may adjust<br>ole                 | th Gandy, Russ<br>the email ad<br>e-Sign             | ell;<br>dress as nescessary, l                                            | In the ap                                                                     | ×               | ion.                 |         |
| Back to My Cases trimary Beneficiary(les) Back to My Cases ctors for this case: Ca Case Details Document: Resend e-Signat Check the box corresp Wate: Updatas to email ac To:                                                                                                    | Trial Application<br>Mary Smith<br>se Actions T<br>ure Email<br>conding to the individual<br>dresses will only be saved fit<br>Recipient<br>T<br>Recipient<br>T<br>Shr hamith                                                                                                    | (s) you wish to reserv<br>the notification is cent.<br>Email<br>[smith@gmail.com   | rts and Mess<br>This case was sha<br>d emails to. You<br>R<br>Ping                      | ages:<br>red by you w<br>may adjust<br>pie                   | th Gandy, Russ<br>the email ad<br>e-Sign<br>ed Pend  | ell;<br>dress as nescessary, l<br>rature Status<br>ng Awaiting Signature  | In the app<br>in the app<br>ben click Resend<br>Expiration Date<br>\$202013   |                 | ion.                 |         |
| Back to My Cases  trimary Beneficiary(les)  Back to My Cases  ctons for this case: Ca  Case Details  Document:   Case Details  Check the box corresp  tota: Update to omail ac  fo:  From:                                                                                                    | Trial Application Mary Smith se Actions                                                                                                    | (s) you wish to reserve<br>the notification is sent.<br>Email<br>[jsmith@gmail.com | rts and Mess<br>This case was sha<br>d emails to. You<br>R<br>P                         | ages:<br>red by you wi<br>may adjust<br>pie                  | th Gandy, Russ<br>the email ad<br>e-Sig<br>ed Pendi  | ell;<br>dress as nescessary, l<br>ature Status<br>ng Awaiting Signature   | In the app                                                                    | ×               | ion.                 |         |
| Back to My Cases  From the second second sec | Trial Application Mary Smith se Actions  se Actions  control of the individual drosses will only be saved if Recipient Control of the individual                                                                                                    | (s) you wish to resent<br>the notification is sont<br>Email<br>[smith@gmail.com    | rts and Mess<br>This case was sha<br>d emails to. You<br>R<br>Pi                        | ages:<br>red by you w<br>may adjust<br>oble                  | th Gandy, Russ<br>the email ad<br>e-Sign<br>ed Pendi | ell;<br>dress as nescessary,<br>aure Status<br>ng Awalting Signature      | In the app                                                                    | ×               | ion.                 |         |
| Back to My Cases Back to My Cases Case Details Document: Case Details Check the box corresp Resend e-Signat Check the box corresp From: Custom Text                                                                                                    | Trial Application Mary Smith se Actions                                                                                                    | (s) you wish to resent<br>the notification is sont.<br>Email<br>[smith@gmail.com   | rts and Mess<br>This case was sha<br>d emails to. You<br>R                              | ages:<br>red by you w<br>may adjust<br>pie                   | th Gandy, Russ<br>the email ad<br>e-Sig<br>ed Pendi  | ell:<br>Idress as nescessary, I<br>ature Status<br>ng Awaiting Signature  | In the app<br>in the app<br>then click Resend<br>Expiration Date<br>5/20/2013 |                 | ion.                 |         |
| Back to My Cases<br>Himary Beneficiary(les)<br>Back to My Cases<br>Eack to My Cases<br>Case Details<br>Document:<br>Resend e-Signat<br>Check the box corresp<br>Resend e-Signat<br>Check the box corresp<br>Rost: Update to email ac<br>To:<br>From:<br>Custom Text                                                                                                    | Trial Application Mary Smith se Actions  ure Email conding to the individual drosses will only be saved if Recipient  John Smith                                                                                                    | (s) you wish to reserve<br>the notification is sont.<br>Email<br>[smith@gmail.com  | rts and Mess<br>This case was sha<br>d emails to. You<br>R                              | ages:<br>red by you w<br>may adjust<br>ole<br>roposed insur  | th Gandy, Russ<br>the email ad<br>e-Sig<br>ed Pendi  | ell:<br>dress as nescessary, I<br>noturo Statua<br>ng Awaiting Signature  | In the app<br>then click Resend<br>Expiration Date<br>6/20/2013               | ×               | ion.                 |         |
| Payment Mode Virmary Beneficiary(les) Back to My Cases Exctons for this case. Ca Case Details Document: Resend e-Signat Check the box corresp Note: Updates to email ac To: From: Custom Text.                                                                                                    | Trial Application Mary Smith se Actions                                                                                                    | (5) you wish to reserve<br>the notification is sont.<br>Email<br>[smith@gmail.com  | rts and Mess<br>This case was sha<br>d emails to. You<br>R<br>P                         | ages:<br>red by you w<br>may adjust<br>ole                   | th Gandy, Russ<br>the email ad<br>e-Sig<br>ed Pend   | ell:<br>Idress as nescessary, I<br>vature Status<br>ng Awaiting Signature | In the app<br>then click Resend<br>Expiration Date<br>5/20/2013               | ×               | ion.                 |         |
| Approximate Mode  Approximate Mode  Approximate  | Trial Application Mary Smith se Actions                                                                                                    | (s) you wish to reserve<br>the notification is sont.<br>Email<br>[smith@gmail.com  | rts and Mess<br>This case was sha<br>d emails to. You<br>R<br>P                         | ages:<br>red by you wi<br>may adjust<br>ble<br>ble           | th Gandy, Russ<br>the email ad<br>e-Sigi<br>ed Pendi | ell:<br>dress as nescessary, I<br>vature Status<br>ng Awaiting Signature  | In the app<br>then click Resend<br>Expiration Date<br>5/20/2013               | ×               | ion.                 |         |
| Back to My Cases  Back to My Cases  Case Details  Document:  Resend e-Signat  Check the box corresp  From: Cutom Text                                                                                                    | Trial Application Mary Smith se Actions                                                                                                    | (s) you wish to reserve<br>the notification is sont.<br>Email<br>[smith@gmail.com  | rts and Mess<br>This case was sha<br>d emails to. You<br>R<br>P                         | ages:<br>red by you wi<br>may adjust<br>ble<br>ble           | th Gandy, Russ<br>the email ad<br>e-Sigi<br>ed Pendi | ell:<br>dress as nescessary, I<br>vature Status<br>ng Awaiting Signature  | In the app<br>then click Resend<br>Expiration Date<br>5/20/2013               |                 | ion.                 |         |
| Back to My Cases  Back to My Cases  Cons for this case. Ca  Case Details  Document:  Resend e-Signat  Check the box corresp  Email.  Nota: Update to email ac  To:  From: Cuebon Text                                                                                                    | Trial Application Mary Smith se Actions                                                                                                    | (s) you wish to reserve<br>the notification is sont.<br>Email<br>[jsmith@gmail.com | rts and Mess<br>This case was sha<br>d emails to. You<br>R<br>P<br>P                    | ages:<br>red by you wi<br>may adjust<br>bie<br>poposed insur | th Gandy, Russ<br>the email ad<br>e-Sig<br>ed Pend   | ell;<br>dress as nescessary, l<br>ature Status<br>ng Awaiting Signature   | In the app                                                                    | ×               | ion.                 |         |
| Back to My Cases  A case Details  Case Details  Document:  Resend e-Signat  Resend e-Signat  Resend e-Signat  From: Custom Text  Health Class                                                                                                    | Trial Application Mary Smith se Actions  Ure Email conding to the individual dresses will only be saved if  Recipient  John Smith                                                                                                    | (s) you wish to reserve<br>the notification is cent.<br>Email<br>[jsmith@gmail.com | rts and Mess<br>This case was sha<br>d emails to. You<br>R<br>P<br>P<br>end Email<br>Co | ages:<br>red by you w<br>may adjust<br>ble<br>toposed Insur  | th Gandy, Russ<br>the email ad<br>e-Sign<br>ed Pendi | ell;<br>dress as nescessary, l<br>ature Status<br>ng Awaiting Signature   | In the app                                                                    | ×               | ion.                 |         |
| Payment Mode Payment Mode Payment Mode Payment Mode Parmary Beneficiary(les) Back to My Cases Case Details Case Details Document: Resend e-Signat Check the box corresp Email. Note: Update to email ac Corresp Email. From: Custom Text Health Class Replacement (Yes/No)                                                                                                    | Trial Application Mary Smith  se Actions  ure Email  conding to the individual drocoses will only be saved if  Recipient  Recipient  No No No No No No No No No No No No No                                                                                                    | (s) you wish to reserve<br>the notification is sent.<br>Email<br>[jsmith@gmail.com | rts and Mess<br>This case was sha<br>d emails to. You<br>R<br>P<br>P<br>ond Email       | ages:<br>red by you wi<br>may adjust<br>ble<br>toposed insur | th Gandy, Russ<br>the email ad<br>e-Sign<br>ed Pendi | ell;<br>dress as nescessary, l<br>rature Status<br>ng Awaiting Signature  | In the app                                                                    | ×               | ion.                 |         |
| Payment Mode Payment Mode Payment Mode Payment Mode Resent Cases Case Details Document: Resent e-Signat Check the box corresp mail: Note: Update to email ac To: From: Custom Text Health Class Replacement (Yes/No) Premum                                                                                                    | Trial Application Mary Smith Mary Smith  se Actions  conding to the individual drospose will only be showd if  Recipient  Actions No No No State State | (s) you wish to reserve<br>the notification is cont<br>Email<br>[jsmith@gmail.com  | rts and Mess<br>This case was sha<br>d emails to. You<br>R<br>P<br>P<br>ond Email Ca    | red by you wi<br>may adjust<br>ble<br>roposed Insur          | th Gandy, Russ<br>the email ad<br>e-Sign<br>ed Pend  | ell;<br>dress as nescessary, l<br>ature Statua<br>ng Awaiting Signature   | In the app                                                                    | ×               | ion.                 |         |
| Payment Mode Primary Beneficiary(les) Back to My Cases Case Details Case Details Document: Resend e-Signat Check the box correst Not: Update to email ac To: From: Custom Text Health Class Replacement (Yes/No) Premium Payment Mode                                                                                                    | Trial Application Mary Smith Mary Smith  exe Actions                                                                                                    | (s) you wish to reserve<br>the notification is sent.<br>Email<br>[jsmith@gmail.com | rts and Mess<br>This case was sha<br>d emails to You<br>R<br>P<br>end Email Ce          | ages:<br>red by you wi<br>may adjust<br>ble<br>roposed Insur | th Gandy, Russ<br>the email ad<br>e-Sig<br>ed Pend   | ell;<br>dress as nescessary, l<br>avature Status<br>ng Awaiting Signature | In the app                                                                    | ×               | ion.                 |         |

# **Searching for Cases**

To quickly locate an application, enter the applicant's name in the First, Middle or Last Name field and click the Search button.

| Мотик-оf | Onatia   | Ø                                                         |                               |                  |   | м                 | y Cases | Need Assistar     | nce7 - V      | Velcome      |   |
|----------|----------|-----------------------------------------------------------|-------------------------------|------------------|---|-------------------|---------|-------------------|---------------|--------------|---|
| Му       | ases     | ;                                                         | Start New Case                |                  |   |                   |         | Search Al         |               |              | ٩ |
| Case     | Actions  |                                                           |                               |                  |   |                   |         |                   |               | All          | • |
| -        | Verts (  | 2                                                         |                               |                  |   |                   |         |                   |               |              | ^ |
|          | ▲        | Name                                                      | Status 🛛                      | Carrier          |   | Product           |         | Date<br>Modified+ | View<br>Forms | Case Actions |   |
|          | <b>A</b> | Testtwo, TLA<br>Face Amount:<br>\$100,000<br>Case Details | Awalting Agent<br>e-Signature | MUTURE Of COMMER | 0 | Term Life Express |         | 11/29/2016        |               | Case Actions | • |
|          | •        | Stuffing Sally                                            | Awaiting Agent                |                  | 0 | Living Promise    |         | 11/23/2016        |               | Case Actions |   |

To make changes or continue an application, find the applicant in the list of applicants and click on the applicant's name.

# Start New Case

The Case Information tab displays. The screen is divided into three areas:

- Proposed Insured
- Case Description
- Carrier Product

**IMPORTANT INFORMATION**: When you select the State in the drop down select the following:

- TLA,TLE,Living Promise and Children's Whole Life select the state where the **Owner** will sign the application.
- For Accidental Death select the **Owner's** resident state.

**Note:** For Childrens Whole Life the Proposed Insured Name, DOB and Gender fields will apply to the Owner and not the Proposed Insured on this screen.

**Navigation tip:** Use the tab key to advance field-to-field. Yellow fields are required fields and must be completed. Type the first letter of the variable name when the field is a drop-down list of values. When entering a State, the fields may display either the entire state name or the state's two-digit postal code.

### **Case Information Screen**

|                                                                                                    |                                          |                                                             |           | My Cases | Need Assistance? + | Welcome I                                            |   |
|----------------------------------------------------------------------------------------------------|------------------------------------------|-------------------------------------------------------------|-----------|----------|--------------------|------------------------------------------------------|---|
| Start New Case                                                                                                 |                                          | _                                                           |           |          |                    | Case Actions                                         | - |
|                                                                                                    |                                          | Case In                                                     | formation |          |                    |                                                      |   |
| Started                                                                                                    | Date Modified<br>12/02/2016              |                                                             |           |          |                    |                                                      |   |
| Proposed Insured                                                                                               |                                          |                                                             |           |          |                    |                                                      |   |
| irst Name                                                                                                    |                                          |                                                             | Last Name |          |                    |                                                      |   |
| John                                                                                                    |                                          |                                                             | Doe       |          |                    |                                                      |   |
| Nate of Birth                                                                                                  | Age                                      | Gender                                                      |           |          |                    |                                                      |   |
| MM/ DD / YYYY                                                                                                  |                                          | Please select                                               | -         |          |                    |                                                      |   |
| Case Description                                                                                               |                                          |                                                             |           |          |                    |                                                      |   |
| Examples: \$500,000.00, K<br>Carrier and Product                                                               | Gid's Policy, Business Policy, etc)      |                                                             |           |          |                    |                                                      |   |
| Examples: \$500,000.00, k<br>Carrier and Product<br>Rate:                                                      | (id's Policy, Business Policy, etc)      | Product Type                                                |           |          | - Fin              | d Available Products                                 |   |
| Examples: \$500,000.00, F<br>Carrier and Product<br>State:<br>Nebraska                                         | (id's Policy, Business Policy, etc)<br>: | Product Type<br>Accidental Death                            |           | Y        | Fin                | d Available Products                                 |   |
| Examples: \$500,000.00, F<br>Carrier and Product<br>State:<br>Nebraska<br>Product<br>Carrier=                  | (id's Policy, Business Policy, etc)      | Product Type<br>Accidental Death<br>Product                 |           | Y        | Fin                | d Available Products<br>IGO e-App                    |   |
| Examples: \$500,000.00, F<br>Carrier and Product<br>Xate:<br>Nebraska<br>Yroduct<br>Carrier=<br>Morroc.e(Ownto | (id's Policy, Business Policy, etc)      | Product Type<br>Accidental Death<br>Product<br>Guaranteed A | Dvantage  | V        | Fin                | d Available Products<br>IGO e-App<br>Select<br>e-Syo |   |

When all the required fields are complete, the Find Available Products button is enabled.

The products meeting the state and product type search criteria appear at the bottom of the screen. Click on the Select button adjacent to the desired product.

# **Producer Information – Producer Look Up**

This screen move to the first screen for Living Promise so the Producer Look Up webservice call can be made.

The producer look up webservice call is only available on Living Promise but will be added to Childrens Whole Life (CWL) when it moves from classic to NGSD.

The producer look up call will be made for producers logging on through SPA or a BGA site.

There will be three calls made to Mutual of Omaha's:

1) Demographic call - the call is made to return the producer's demographic information to include name and mutual's producer ID. It will determine if their Anti-Money Laundering Certification (AML) is up to date.

2) Hierarchy call - The call is made to determine if the producer has a valid hierarchy(ies) with a valid attachment for the selected product.

3) Licensing and Appt call - The call is made to determine if the producer has a valid license in the state selected and if the state is a pre-appointment state. MT and PA are pre-appt states on iPipeline.

Specific messages will be displayed if the producer's AML has expired or if they are not licensed or appointed in the state. The producer will not be stopped from submitting the application UNLESS they are not licensed and appt in a pre-appt state. (MT and PA) Then they will be forced to exit the application.

There is no producer look up call made on the second producer at this time.

There will be three options available: Select User, Search, Submit as Guest

- **Select User** If the webservice finds the producer and returns valid information the producer would select 'Select User' and continue.
- **Search** If the webservice cannot find the producer or returns invalid information, the producer can select 'Search' and enter their name, DOB and last 4 digits of their SSN to do an additional search.
- **Submit as Guest** If the webservice call cannot find the producer they will be able to continue by selecting 'Submit as Guest'. doesn't return Select User, Submit as Guest or Search.

If the producer information is not valid it will delay the issuing of the policy.

# **Primary Insured Information**

The Primary Insured's information is entered on the Primary Insured screen(s). (Name, Address, Date of Birth, Social Security Number, Driver's License Number, Birth Country, Citizen, etc.)

#### **Social Security Number**

The Proposed Insured's Social Security number is important. The last four digits of this number are used to access the application for the e-mail electronic signature. Without this number, the Proposed Insured will not be able to view or e-sign the electronic application.

#### E-Mail Address

A valid email address must be entered in the E-mail field if the signature process will be by e-mail.

#### Navigation Window

| e-Application                    |
|----------------------------------|
| Primary Insured                  |
| Primary Insured, Contd.          |
| Beneficiaries                    |
| Plan Information                 |
| Other Coverage Information       |
| Other Coverage Info, Contd.      |
| Tobacco History                  |
| Family History                   |
| Application Part 2               |
| Non-Medical Underwriting         |
| Non-Medical Underwriting, Contd. |
| Personal Finances                |
| Producer Statement               |
| Producer Statement, Contd.       |
| Validate And Lock Data           |

The left navigation window is used as a guide to take you from screen to screen. As each screen is completed successfully, the red question mark is replaced by a green check mark. The check mark indicates the screen is In Good Order (iGO). All screens must be in good order to electronically sign and submit the application.

The screens listed in the navigation window are the required screens for this case. If additional screens become required because of other information entered, more screens will display in the window.

You will be guided to the next screen in the order they appear, but if during the interview process you find out information that does not follow the predefined sequence, click on the screen name to go directly to that screen.

To be in good order, all required (yellow) fields must be completed and all screens must contain a green check mark.

#### Additional Questions

Depending on the answer to a question, more questions may appear. For example, if the answer to the question, "Does the insured have a driver's license?" is Yes, more information is required.

#### Save and Return Later

If at any time you need to leave the application and return at a later time to finish, click on the Save button in the upper right-hand area of the screen. Once information is saved, you can sign out and finish the application later.

#### View the Application

You may view the application at any time during the interview process. The forms required for the state where the primary insured reside appear with information that's been entered on the screens.

Click on the View Form button. A PDF form of the application appears.

|        | INITED OF OMAHA LIFE INSURANCE COMPANY                                                |                                 | $\mathbf{eta}$ |  |  |
|--------|---------------------------------------------------------------------------------------|---------------------------------|----------------|--|--|
| Mu     | Autual of Omaha Plaza, Omaha, NE 68175 734548-121915955                               |                                 |                |  |  |
|        | PART 1A, PAGE 1 OF 2 LIFE INSURANCE APPLICATION                                       |                                 |                |  |  |
| B      | Proposed Insured Legal Name John Wayne                                                |                                 |                |  |  |
| UR     | Gender 🛛 Male I Female Height 😚 😗 Weight 200 Social                                   | Security No. 999-99-9999        |                |  |  |
| NS     | Date of Birth 01/01/1954 State of Birth                                               | Annual Income                   |                |  |  |
|        | Driver's License No Driver's License State                                            |                                 |                |  |  |
| SEI    | Legal Residence Address 234, Omaha NE 68135                                           |                                 | 710            |  |  |
| Ö      | Best Time to Call Phone No. (999) 999-9999 E-mail JWM                                 | moo com                         | 216            |  |  |
| ö      | Occupation/Duties                                                                     | nlover                          |                |  |  |
| PR     | IF PROPOSED INSURED IS AGE 0-17, COMPLETE JUVENILE S                                  | UPPLEMENTAL APPLICATION         | I              |  |  |
|        |                                                                                       |                                 |                |  |  |
|        | Product Name Term Life Answers Amount of Insur                                        | ance Applied for \$             |                |  |  |
|        | RISK/Rate Class Applied For:                                                          |                                 |                |  |  |
| NO     | Substandard Risk Class Proposed: Table                                                | fard Risk Class Proposed: Table |                |  |  |
| Ē      | UIII Ontine 4 I and Death Death Resett                                                |                                 |                |  |  |
| Ň      | L Option 1 Level Death Benefit L OL Option 2 Specified Amount plus Accumulation value |                                 |                |  |  |
| 0<br>S | Rider Name                                                                            | ans Rider Amount                |                |  |  |
| NF     |                                                                                       |                                 |                |  |  |
| z      | z                                                                                     |                                 |                |  |  |
| A      | <u> </u>                                                                              |                                 |                |  |  |
| •      |                                                                                       |                                 |                |  |  |
|        | Payment Mode Annual Semiannual Quarterly Monthly B                                    | ank Draft 📋 Other               |                |  |  |
|        |                                                                                       |                                 |                |  |  |
|        | Complete Policyowner information if Proposed Insured is not the Policy                | /owner                          |                |  |  |
|        | Name of Policyowner                                                                   | Date of Birth                   |                |  |  |
|        | Relationship to Proposed Insured Social Security No.                                  | /Tax ID                         |                |  |  |
| ~      | Citizenship Country Phone No                                                          |                                 |                |  |  |
| N      | Policyowner Address                                                                   |                                 |                |  |  |
| N      | Street City<br>Secondary Addressee – Ontional, This person will receive conies of ove | ST<br>rdue premium and lanse n  | ZIP<br>otices  |  |  |
| 0      | Name                                                                                  | idde preinidin and iapse ii     | ouces.         |  |  |
|        | Mailing Address                                                                       |                                 |                |  |  |
|        | Street City                                                                           | ST                              | ZIP            |  |  |
|        | If more space is needed, provide information in Co                                    | mments section.                 |                |  |  |

#### **Owner Information**

If the owner is different from the Proposed Insured, the Owner screen will generate.

The owner may be an Individual, Employer Owned or Trust. Different fields appear depending on the type of owner. Enter the Owner's name and identifying information.

If the owner is a trust, the **Trust Certificate** screen will be displayed to enter the trust information including the name of the individual who will sign the application. The Trustee will sign the application and all required forms as owner.

If the owner is an employer, a link will display a blank EOLI form that can be completed and sent can be into Mutual separately from the application.

If the owner is employer owned an additional screen will not be displayed. The employer information will be entered including the name of the Officer who will sign the application and all required forms. Living Promise, CWL and 50AD do not allow the owner to be an employer.

#### **Suitability Information**

The Suitability Information screen will only display in the state of Oregon. The information on this screen will complete the suitability form.

#### **Beneficiary Information**

The Beneficiary screen is used to enter the Proposed Insured's beneficiaries and contingent beneficiaries and their relationship to the Proposed Insured. Ten primary/contingent beneficiaries may be entered. If the beneficiary is to be the insured's children shared equally, use the "Not an Individual" option and enter "Children of the Insured" in the Name field. The percentage share of all beneficiaries must equal 100% to be in good order. If the Other Insured rider is selected on TLA there will be a separate Beneficiary screen to enter the beneficiary for the Other Insured.

#### **Plan Information**

Based on previous information entered, only valid plans and rider options will display. The face amount and tobacco status will be selected on this screen for TLA and TLE. If additional riders are selected, more information may be needed. For TLA fully underwritten if the applicant is age 65 or older and the face amount is \$1 million or more a link will provide the blank Statement of Policy Owner Intent and Premium Funding and Acknowledgement forms. The producer can complete them and send them into Mutual separately from the application.

# **Disability Supplement (TLE only)**

This screen is displayed if the Disability Waiver of Premium or Disability Income Rider is selected.

### Dependent Children Rider (TLA and TLE only)

This screen is displayed if the Dependant Children Rider is selected.

## Other Insured(s) Information (TLA only)

If additional insureds are added to the coverage, new screens/questions will appear in order to collect their information.

#### Other Coverage Information or Insurance History

If the Insured has other coverage or replacing other coverage the information will be entered on this screen.

### Application Part 2 (TLA only)

A question is asked if the producer would like to use the United of Omaha Paramedical Exam in lieu of answering the Medical questions. If they answer 'yes' the Medical Underwriting screens will be displayed and all questions are required. If they answer 'no', the Medical Underwriting screens will not be displayed.

## History (TLA SpeedeTicket/Drop ticket)

The tobacco therapy question is asked on this screen for the applicant.

## Family History (TLA Part 2 only)

Based on product selected, additional information needed regarding the Proposed Insured and Other Insured if application Part 2 is selected.

# **Underwriting Information (Medical / Non Medical)**

For TLA fully underwritten the medical questions are only asked if application Part 2 is selected. The screen name is Medical History Life One and Medical History Life Two if the plan has the Other Insured rider.

For TLA fully underwritten the non medical questions are always required to be asked and answered on the Proposed Insured History Life One and Proposed Insured History Life Two screen if the plan has the Other Insured rider.

For all products, answer the questions as they pertain to the Proposed Insured(s) and Other Insured if applicable.

Additional information regarding a 'Yes' answer may be required.

Additional information regarding the client's Physician, Condition or Medication may be entered in an additional fields that will be displayed. Remember to Save the entries.

For TLA fully underwritten a Physician and Medication (RX) look up is available to make entering the information accurate and faster.

If any of the Underwriting questions are answered 'Yes', the client may not be eligible for coverage. An additional screen will appear to alert the producer. The application can be continued or switched to a different product. The information regarding the Proposed Insured will not need to be re-entered. You will need to return to the My Cases screen, select the case and change the product on the Case Information screen. The information already entered will be saved and will not have to be re-entered.

For TLA fully underwritten additional information regarding hazardous sports or activities is requested based on product selected. Questions will appear in order to collect this information. The hazardous sports and activities screens have been removed effective 7/2017.

Depending upon how the hazardous question is answered, a link to the specific questionnaire will be available for the producer to complete and send into Mutual separately.

## Finances (TLA Part 2 only)

Additional questions based on selected product and answers to previous questions. If 'Business' is the answer to the purpose of insurance question the Business Insurance Questionnaire screen will be displayed.

#### **Business Insurance Questionnaire (TLA Part 2 only)**

This screen will display if they select 'Business' to the purpose of insurance question on the Finance screen.

## HIV Consent Life One (TLA only)

The HIV Consent screen and questions will display based upon the State HIV form and requirements. If there is an Other Insured rider there will be separate HIV Consent screen named HIV Consent Life Two.

#### Fit Test – Lifestyle and Fit Test – Medical (TLA only)

These screens will be displayed if the insured is age 18 - 75, the face amount is between \$250,000 and \$5,000,000 and answers 'no' to the tobacco replacement therapy question or the stopped date field is greater than 12 months. If there is an Other Insured rider the screen will ask the same question for Life One and Life Two.

## Foreign National (TLA and TLE only)

If the Insured is not a citizen of the United States, additional information will be entered on this screen. For TLA fully underwritten the screen name is Foreign National Life One. If the plan has an Other Insured rider, there will a separate screen for Life Two to answer the Foreign National questions.

#### Foreign Travel Questionnaire (TLA and TLE only)

This screen will be display if they answer 'yes' to the travel outside of the United States on the Primary Insured screen for TLE and/or Other Insured screen for TLA. The question is asked on the Non-Medical Underwriting 1 screen for TLE and the Proposed Insured History screen for TLA. For TLA fully underwritten the screen name is Foreign Travel Questionnaire Life One. If the screen is triggered for the Other Insured it is named Foreign Travel Questionnaire Life Two.

# Producer Information (TLA and TLA SpeedeTicket/drop ticket only)

The Producer's information populates based on the logon ID entered and may be edited.

If an Agency producer logs on, the Division Office Name will display. This cannot be changed. The producer will be required to enter the last four digits of their SSN.

If a Broker producer logs on through Sales Professional Access (SPA), a dropdown list will display to select the General Agent. The producer will be required to enter the last four digits of their SSN.

If a Broker producer logs on through a Marketers site, the Marketer information will not be available. Enter the name of the top level marketer in the General Agent Name field. The producer will be required to enter the last four digits of their SSN.

Commissions may be shared. The Primary Producer's percentage split must be entered. The Second Producer is not included in the electronic signature process.

# Producer Statement Information (Guaranteed Advantage (50AD), CWL, TLE)

The Producer's information populates based on the logon ID entered and may be edited.

If an Agency producer logs on, the Division Office Name will display. This cannot be changed. The producer will be required to enter the last four digits of their SSN.

If a Broker producer logs on through Sales Professional Access (SPA), a dropdown list will display to select the General Agent. The producer will be required to enter the last four digits of their SSN.

If a Broker producer logs on through a Marketers site, the Marketer information will not be available. Enter the name of the top level marketer in the General Agent Name field. The producer will be required to enter the last four digits of their SSN.

Commissions may be shared. The Primary Producer's percentage split must be entered. The Second Producer is not included in the electronic signature process.

Enter any additional comments you deem appropriate. These comments appear on the overflow page with the application.

**NOTE:** The Producer is responsible for obtaining the oral fluid test where the face amount is over \$250,000 on all Term Life Express applications.

If this application is to be electronically signed, the required forms will be presented to the insured in the signature process.

Some of the information on the Producer Statement screen is used to capture information used for the Producer's Report. The Producer's Report is only included in the producer's copy of the application.

The Producer Statement screen for TLA fully underwritten and Living Promise has been moved to the new eSignature screens so the applicant does not have to be present for the producer to complete the screen and submit the application.

#### Premium Summary Information

This screen provides a summary of the plan selected and the details required in order to determine the premium amount. If a change is needed, use the navigation tree to select the appropriate screen.

The Primary Insured and Plan Information screens must be in good order before the Premium Summary screen will be available. If riders are selected there may be additional screens required to be in good order before the Premium Summary screen will be available. For Living Promise UW1 and UW2 screens must be in good order. If there is a change to any one of these screens the Premium Summary screen must be revalidated to insure the correct information has been entered.

For TLA the producer must enter the premium amount. For TLE, Living Promise, CWL and 50AD the premium is calculated and prepopulated.

# Credit Card Information (not available for CWL and TLA speedeTicket/drop ticket)

If the applicant answers 'Yes' to paying the initial premium by credit card, the applicant must select the Cardholder. The only signature method available will be email (not present) for the Cardholder. The Cardholder will enter the credit card information in their email.

The Cardholder can only enter a Visa or Mastercard.

For Guaranteed Advantage (50AD) product, if the producer signs onto SPA and has been **preapproved** to capture the signature by voice, the producer will be able to enter the credit card information on the Premium Summary screen on iGO. Voice signature is only available on Guaranteed Advantage (50AD) product and the producer must go through an approval process to be set up.

Paying the premium by Credit Card is only available for the initial premium. The renewal premium can be Direct Bill or Bank Service Plan for TLA, TLE, Living Promise and only Bank Service Plan for Guaranteed Advantage (50AD). Initial Credit Card is not available for Children's Whole Life or TLA speedeTicket/drop ticket).

#### Cardholder's Signature Method - Email -

The Premium Amount and Cardholder's Name and Address is prepopulated with what was selected or entered on the Premium Summary screen. If the prepopulated address is not the same as the billing statement address, the Cardholder should delete the address and enter in the correct billing statement address. If the Cardholder's Address does not match the address on the Credit Card statement this could cause a delay in issuing the policy.

When the Credit Card transaction is submitted a 'Your Credit Card information was successfully entered' message will be displayed.

If Credit Card is selected Print and Wet Signature is not available. For TLA and Living Promise the Cardholder must sign by Email but the other parties can sign by Face to Face or Email signature method. For TLE and Guaranteed Advantage (50AD) all parties will have to sign by Email because the combination signature option is not available yet.

For TLA,TLE, Living Promise, the amount charged to the Credit Card will be the full modal premium amount based upon the renewal premium mode and will be charged when the policy is ready to be placed by Underwriting. Submitting of the Credit Card transaction does not put a hold on the Credit Card account.

For Guaranteed Advantage (50AD) the amount charged to the Credit Card will be the monthly premium amount and the transaction is taken immediately from the Cardholder's account.

# Temporary Insurance Agreement (TIA / Conditional Receipt (CR)

Based on product selected, and previous answers, the insured may be eligible for temporary or conditional insurance coverage.

TLA TIA - If the Insured is under age 71, amount of insurance applied for does not exceed \$1,000,000, and credit card or bank service plan is selected as the initial premium payment mode the Temporary Insurance Agreement (TIA) questions will be displayed. If yes, a button will be displayed to view an unmapped TIA form. If any TIA question is answered 'Yes', they will not be eligible for Temporary Insurance. The same rules apply in the state of Kansas except the face amount cannot exceed \$250,000.

TLE, Living Promise CR - If credit card or bank service plan is selected as the initial premium payment mode and the eligibility screen is not triggered, a PDF of the Conditional Receipt is available for viewing on the Premium Summary screen. There are no questions on the Conditional Receipt form. In the state of Kansas the CR form has been replaced with the KS TIA form. The same rules for TLA TIA apply to TLE, Living Promise CR except the face amount cannot exceed \$100,000.

#### **Bank Service Plan Information**

This screen is generated when the premium mode selected on the Premium Summary screen is Monthly Bank Service Plan.

All possible payor name's will be displayed in the drop down field. Insured, Owner, Other Insured (TLA only) and Other. The Name on Account, Account Holder SSN/TIN will be prepopulated with the information captured for that person earlier in the application.

If "Other" is selected in the payor drop down, the application cannot be electronically signed and submitted. The only signature method will be Select Print and Wet Sign. If Credit Card was selected as the Initial Premium Payment method then 'Other' will not be displayed in the payor drop down.

The Amount Quoted field will be prepopulated with the amount on the Premium Summary screen.

The initial entry of the account and routing numbers are hidden from view while you enter the numbers again to guard against an entry error. If the numbers do not match, both numbers must be re-entered.

Debit and credit cards cannot be accepted. If the initial payment is not by credit card the applicant will have the option to select when the initial payment can be withdrawn. If they select a specific date the date cannot be in the past or more than 30 days in the future from when the application is locked.

#### Validate and Lock Data

When all screens have the green check mark, the application is in good order and can be locked. Locking the application ensures that information cannot be changed from this point forward. The application can be unlocked if information needs to be updated.

If the application is not in good order, one or more of the screens in the navigation window will contain a red question mark. Click on the "Return to Incomplete Sections of the Application" button or use the navigation tree to complete the screen.

Unlocking the application will void any signatures that were captured.

Signature Method Information for TLE, CWL and Guaranteed Advantage (50AD) only. TLA fully underwritten and Living Promise has converted to the new Signature screens. Please reference the TLA fully underwritten and Living Promise Signature screens User Guide.

Based on previously entered information, the available signature methods are displayed.

- Face to Face
- E-Mail
- Wet Signature Print the application and send into Mutual of Omaha
- V-Signature only available on Guaranteed Advantage (50AD) if the producer is set up at Mutual through a pre approval process. If V-Signature is an option then Face to Face will not be displayed.

| MOTENL of OMMERA                            | My Cases Need Assistance? - Welcome EDWARD HINERMAN -                                                                                                    |
|---------------------------------------------|----------------------------------------------------------------------------------------------------|
| Doe, John<br>United of Omaha Livin          | g Promise Save Save View Forms Case Actions                                                                                                    |
|                                             | Case Information Application                                                                                                    |
| Validate And Lock Data     Signature Method | Signature Method Please choose a signature method:  e-Signature in a Face to Face meeting: Electronically review, e-Sign in same location, and e-Submit via the web.  e-Signature using E-Mail: Electronically review, e-Sign using E-Mail, and e-Submit via the web.                                                                                                    |
|                                             | Wet Signature: Print, review, wet sign, and mail. e-Signature Criteria                                                                                                    |
|                                             | A client of Face signatures:  1. The Client(s) and Agent are in the same location.  2. The Client(s) must passes a valid photo identification document.  3. All signers must agree to use the e-Signature Face to Face process.  4. The Agent will be required to print the forms and application and then at the time of application give them to the insured(s) and, if applicable the owner.  EMail Signatures:  1. Agent must collect the E-Mail address for each signer.  2. All signers must have access to the Internet and have their own E-Mail address.  3. All signers must agree to use the e-Signature process.  4. All signatures must be obtained within 7 business days. |
|                                             | K Back     Next >                                                                                                    |

#### Wet Signature Criteria includes:

- Review all forms and application for accuracy and completeness.
- Print Additional Forms and Application.
- Review forms and application with Client(s).
- Obtain signatures from all required parties (owner, payor, insured(s), agent).
- Submit the signed application and accompanying paperwork to your office through your normal submission method.

Following the step-by-step instructions on the Print and Wet Sign screen. The wet signature process includes downloading the completed application as well as all forms that need to be presented to the proposed insureds/owner.

| MOTENL of Omazia                                                                                 | My Cases Need Assistance? + Welcome                                                                                                    |
|--------------------------------------------------------------------------------------------------|----------------------------------------------------------------------------------------------------|
| Does, John<br>Mutual of Omaha                                                                    | Guaranteed ADvantage                                                                                                    |
| <ul> <li>Validate And Lock Data</li> <li>Signature Method</li> <li>Print and Wet Sign</li> </ul> | Case Information       Application         Print and Wet Sign       Incomplete your application, please:         1. Click on the View Application button below to review the forms.       1. Click on the View Application button below to review the forms.         1. Click on the View Application button below to review the forms.       1. Click on the View Application button below to review the forms.         1. Click on the View Application button below to review the forms.       1. Click on the View Application forms are complete and ready for signature, please click on the Print button in the upper left-information of the signed application and accompanying paperwork to your office through your normal submission method.         Image: Please be patient as forms download.       Image: Please be patient as forms download.         Image: Please be patient as norms download in the application package. They are either for your client or should be returned to function of themas.         Image: Please be returned that no cash/check should be submitted with electronic applications.         Image: Please be web Sign process. You may now legout by clicking on the Client tab at the top of the page, then click the Legout fix in the upper right margin.         Image: Plank you for using our Electronic Application         Image: Plank you for using our Electronic Application |

Voice Signature is only available on Guaranteed Advantage (50AD)

- The Insured must be present on the phone call
- The producer must be set up with voice option through a preapproval process at Mutual of Omaha
- Face to Face signature will not be displayed

| мотолен/Онман 🕢                             |                                                                                                    | My Cases                                                                                       | Need Assistance? + | Welcome      |   |
|---------------------------------------------|----------------------------------------------------------------------------------------------------|------------------------------------------------------------------------------------------------|--------------------|--------------|---|
| Doe, John<br>Mutual of Omaha Gua            | ranteed ADvantage                                                                                                    | Case Notes 🖺 Sav                                                                               | e 🛃 View Forms     | Case Actions | M |
|                                             | Case Information                                                                                                    | Application                                                                                    |                    |              |   |
| Validate And Lock Data     Signature Method | Signature Method Please choose a signature method:                                                                                                    | =Sign using E-Mail, and e-Submit<br>ia the web.<br>ch signer.<br>and have their own E-Mail add | vie the web.       |              |   |
|                                             | <ul> <li>An signer's must agree to use the 6-signature</li> <li>Ail signatures must be obtained within 7 bus</li> <li>V-Signatures:         <ol> <li>Agent must record the call.</li> <li>Agent must read agreement, Fraud and payr</li> <li>Agent must read voice signature wording.</li> </ol> </li></ul> | e process.<br>siness days.<br>ment wording.                                                    |                    |              |   |

The producer is not required to have a voice recording identification number.

| MOTENE of Onivers                                  |                                                                                                    | My Cases                                | Need Assistance? + | Welcome :    |
|----------------------------------------------------|----------------------------------------------------------------------------------------------------|-----------------------------------------|--------------------|--------------|
| Doe, John<br>Mutual of Omaha Gua                   | aranteed ADvantage                                                                                                    | Case Notes Sav                          | e 🗋 View Forms     | Case Actions |
|                                                    | Case Information                                                                                                    | Application                             |                    |              |
| Validate And Lock Data Signature Method VSignature | V-Signature<br>I have a voice recording identification numb<br>Ves INO<br>Please enter the city and state where you ar<br>Signed City<br>Signed Stat<br>Orachia<br>NE<br>Accept v Signature<br>Ves ONO | er<br>re signing the application.<br>ie |                    |              |

After the 'Accept v-Signature is selected by the producer, the 'View Signed Application' button is displayed. You can submit the application to Mutual of Omaha without viewing the signed application. You will get a Thank You message confirming the application has been submitted.

| мотеле об Онилал 🕤                                         |                                                                                                    | My Cases                      | Need Assistance? - | Welcome      |
|------------------------------------------------------------|----------------------------------------------------------------------------------------------------|-------------------------------|--------------------|--------------|
| Doe, John<br>Mutual of Omeha Gua                           | ranteed ADvantage                                                                                                    | Case Notes S                  | ave 🔁 View Forms   | Case Actions |
|                                                            | Case Information                                                                                                    | Application                   |                    |              |
| Validate And Lock Data     Signature Method     vSignature | V-Signature I have a voice recording identification number          Viss       With         Please enter the city and state where you are         Signed City       Signed State         orrahu       NE         Accept v Signature       NE         Viss       No         Please print a copy of these documents for you         View Signed Application         You MUST click the button be application.         Submit to Mutual of Omaha | r<br>signing the application. | : your             |              |

#### E-signature in a Face to Face meeting Criteria includes:

- The Client(s) and Agent are in the same location.
- The Client(s) must possess a valid photo identification document.
- All signers must agree to use the e-Signature Face to Face process.
- The Agent will be required to print the forms and application and then at the time of application give them to the insured(s) and, if applicable the owner.
- A proof of identification question will be asked for each signer

After the Terms of Use forms, Additional Forms and the Application have been reviewed by each signer, check the box(s) stating they the documents have been read. Entering the city where the application is being signed will enable the 'Apply e-Signatures' button. After viewing the signed application, the 'Submit to United of Omaha' button is enabled. A Thank You message is displayed once submitted.

**e-Sig Face to Face Agreement** All required signers must answer 'yes' in order to continue and enter in required fields in order to continue.

| мотик фОнила 🕤                                                          | My Cases Need Assistance? + Welcome                                                                                                    |  |  |
|-------------------------------------------------------------------------|----------------------------------------------------------------------------------------------------|--|--|
| Doe, John<br>United of Omaha Li                                         | wing Promise                                                                                                    |  |  |
|                                                                         | Case Information Application                                                                                                    |  |  |
| Validate And Lock Data     Signature Method     e-Sig Face to Face Agre | e-Sig Face to Face Agreement                                                                                                    |  |  |
|                                                                         | During this process<br>Step 1. You will agree to review all documents and disclosures online. If you would like a printed copy, please request one<br>from your agent.<br>Step 2. You will agree to read the Terms and Conditions and Electronic Signature Consent.<br>Step 3. You will agree to read the Additional Forms and Application.<br>Step 4. You will acknowledge that you are the Primary Insured, Owner or Other Insured of the Insurance contract.<br>Step 5. You will agree to answer the proof of identification question. |  |  |
|                                                                         | Primary Insured/Owner  L John Doe, Primary Insured/Owner, acknowledge that I have agreed to steps 1 - 5 read aloud by my Agent O Yess O No Owner                                                                                                    |  |  |
|                                                                         | Agent          View ONO         L EDWARD R HINERMAN, Agent, have read aloud steps 1-5 to all that are required to sign this application.         View ONO         L EDWARD R HINERMAN, Agent, have reviewed and verified the identification of each signer.         View ONO                                                                                                    |  |  |
|                                                                         | < Back Nucci >                                                                                                    |  |  |

#### **Review Forms and Application**

The Terms of Use and Conditions of Use must be read. The Additional Forms and Review Application button must be selected before the checkboxes will be enabled to be selected. The application will not have any e-signatures because they have not been applied yet.

If state law requires that a signed replacement form or other disclosure form must be given to the applicant, the producer must print the form signed by the esignature and provide it to the applicant at the point of sale (POS). If the forms cannot be printed at that time, the forms can be emailed to the applicant.

| мотеле об Олиман 🕤           | My Cases Need Assistance? - Welcome -                                                                                                    |
|------------------------------|----------------------------------------------------------------------------------------------------|
| Doe, John<br>United of Omaha | Living Promise Case Notes Save View Forms Case Actions                                                                                                    |
|                              | Case Information Application                                                                                                    |
| ✓ Validate And Lock Data     |                                                                                                    |
| ✓ Signature Method           | Review Forms and Application                                                                                                    |
| ✓ e-Sig Face to Face Agre    | TERMS OF USE                                                                                                    |
| ? Review Forms and Applic    | By using this Web site in relation to an application for insurance with Mutual of Omaha (together with its affiliates,<br>"United of Omaha"), you agree with the following Terms and Conditions Of Use ("Terms") without limitation or                                                                                                    |
|                              | qualification. Flease read these Conditions carefully before using this Web site. If you do not agree with these Terms, you are not granted permission to use this web site and must exit this site immediately. United of Omaha may revise periodically visit this page to review the then current Terms.         DISCIDENTINE       The PULLEST EXTENT PERMISSIBLE, THE MATERIALS ON THIS WEB SITE ARE PROVIDED "AS IS" AND WITHOUT INTERPORT AND INTERPORT AND INTE |
|                              | K Back     Next >                                                                                                    |

#### e-Sig Face to Face Consent

Each required signer must check the box giving consent. Then the 'Signed City' field will be available to enter the city the application is being signed in.

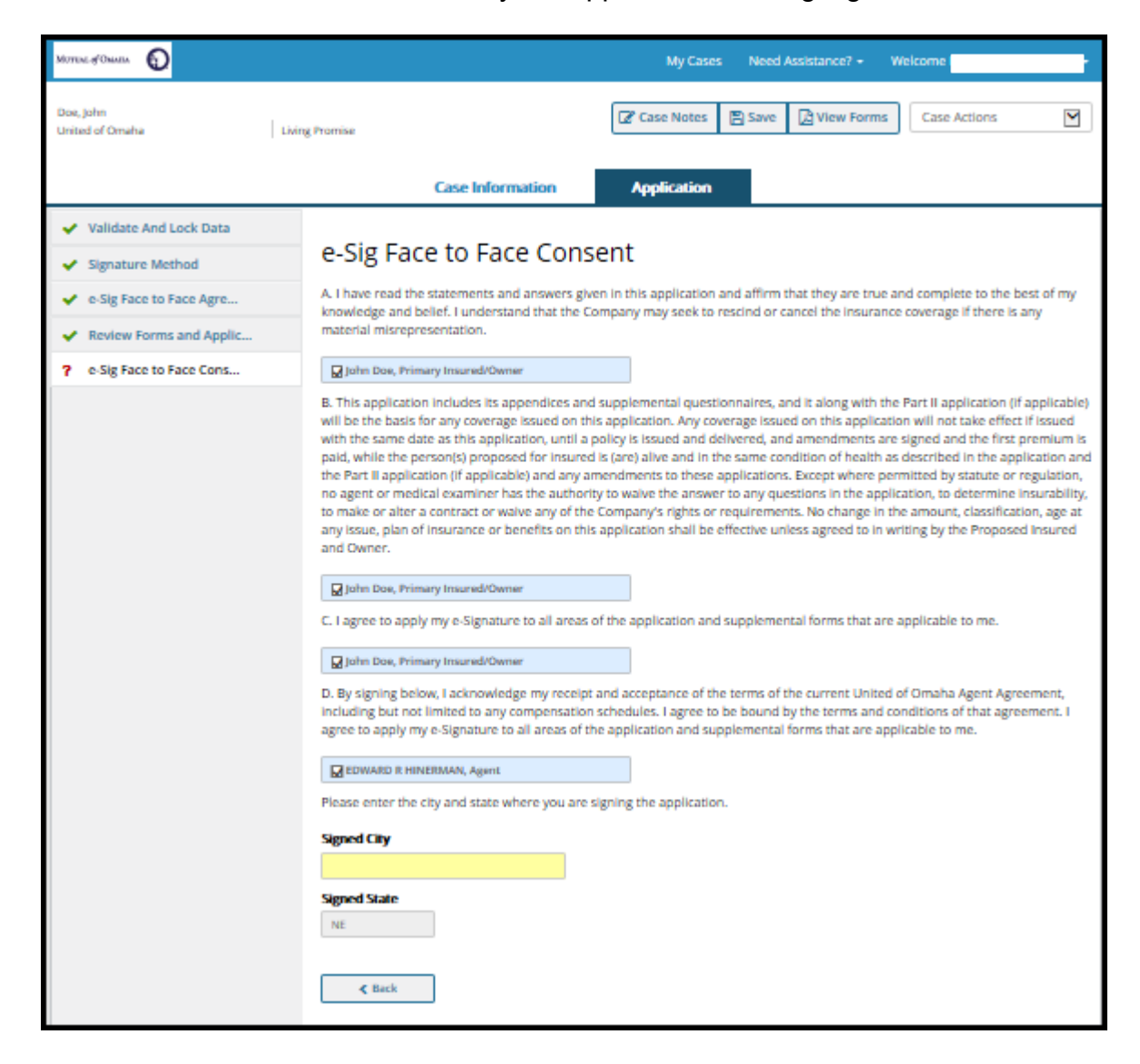

After you enter the city, tab and the 'Apply e-Signature' button will be displayed to apply all the required e-signatures in one click.

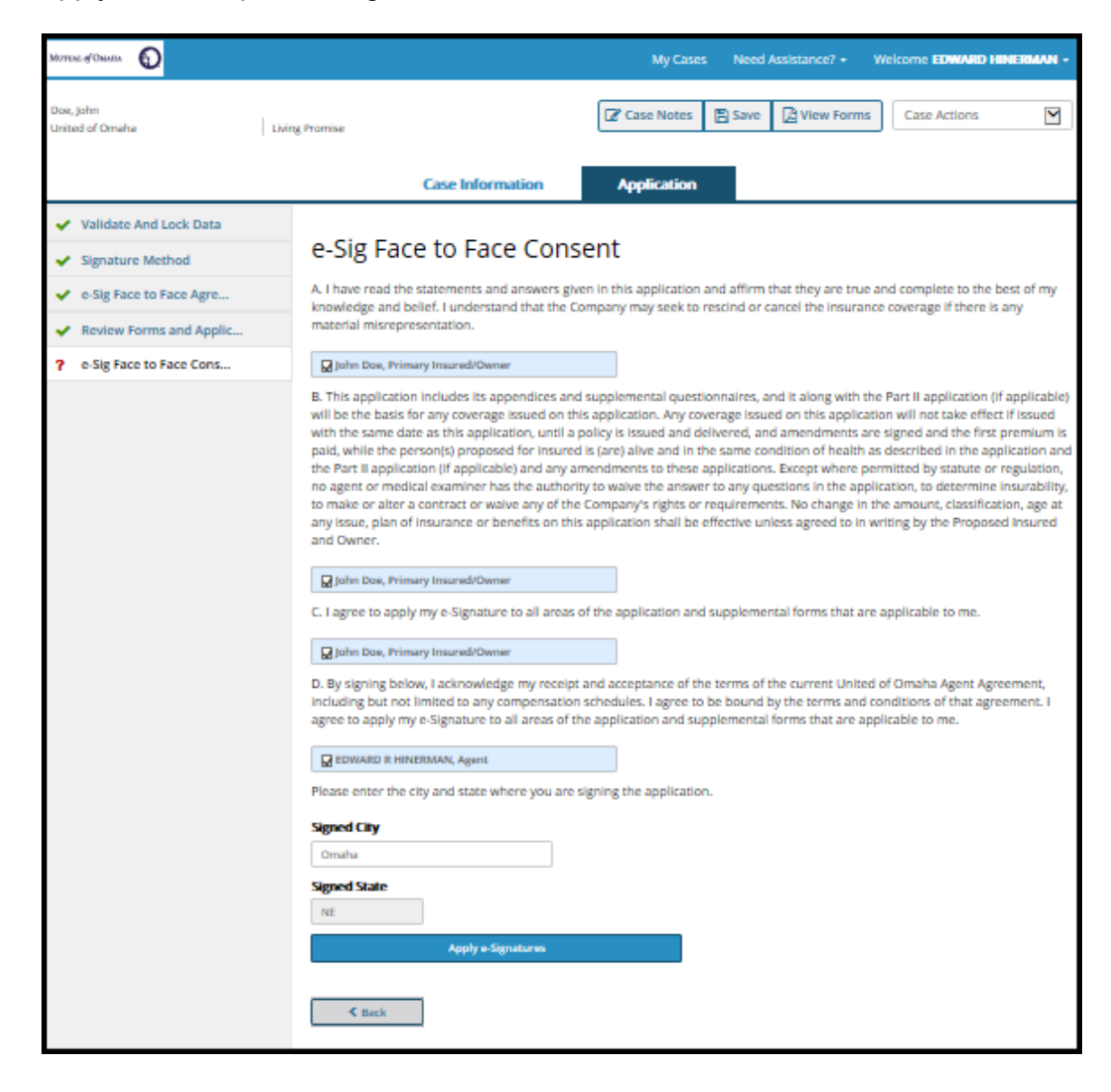

Select the 'View Signed Application button to view the signed application. The application cannot be submitted until the signed application has been viewed.

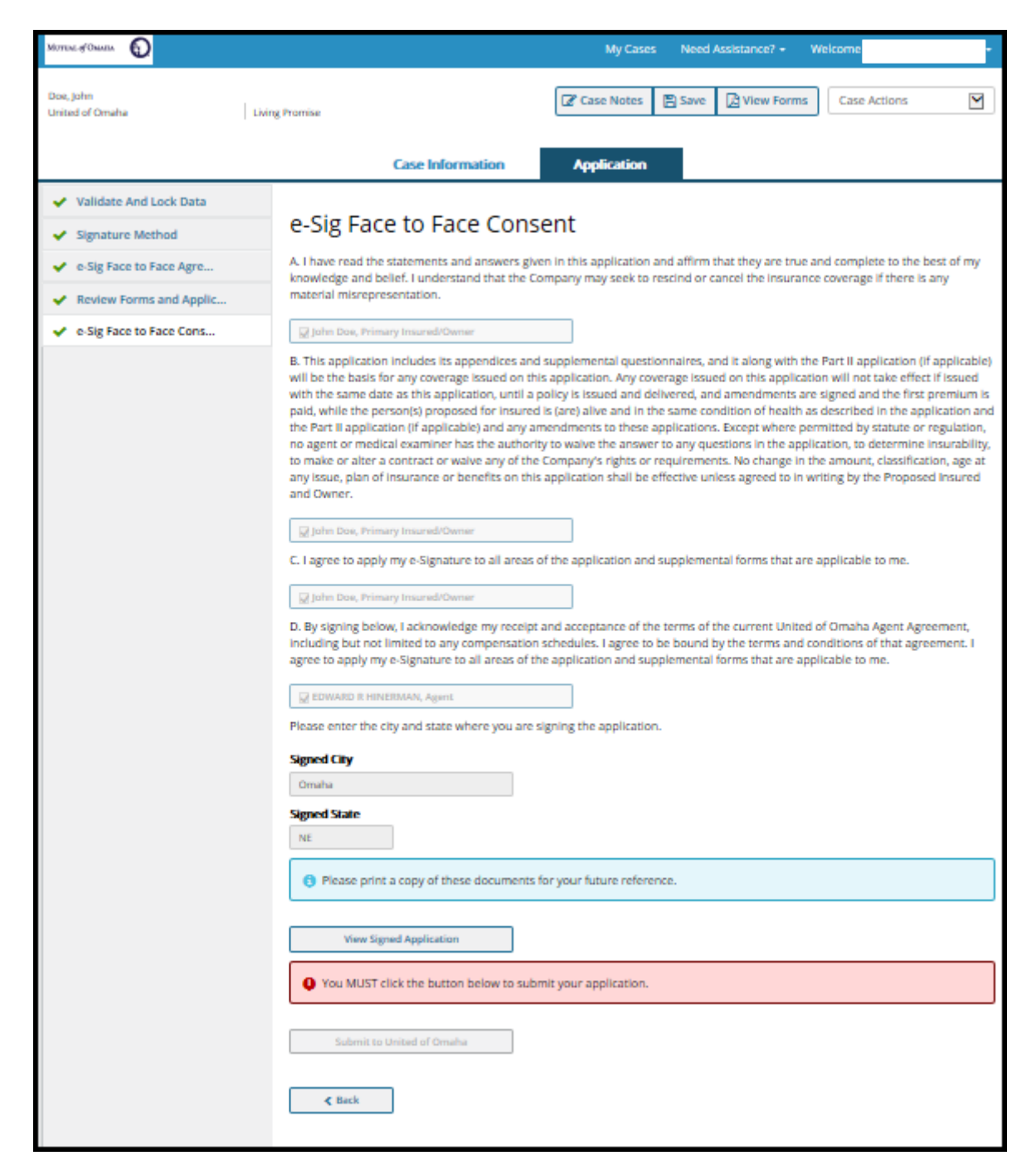

Once the application is viewed, select the 'Submit to United of Omaha' button. If it is a Guaranteed Advantage (50AD) application, it will display 'Submit to Mutual of Omaha'.

| MOTENE of DIMANA                 | My Cases Need Assistance? - Welcome I                       |
|----------------------------------|-------------------------------------------------------------|
| Doe, john<br>United of Omaha Liv | ing Promise Case Notes Save 🖄 View Forms Case Actions       |
|                                  | Case Information Application                                |
| Doe, John<br>United of Omaha     | In prevente                                                 |
|                                  | You MUST click the button below to submit your application. |
|                                  | Submit to United of Omaha                                   |

You application has been successfully submitted when you get the Thank You message.

| MOTENE of Omation 🕤                         | My Cases Need Assistance? + Welcome                                                                                                    |
|---------------------------------------------|----------------------------------------------------------------------------------------------------|
| Doe, John<br>United of Omaha Liv            | ing Promise 🔀 Case Notes 🖹 Save 🔀 View Forms Case Actions 😭                                                                                                    |
|                                             | Case Information Application                                                                                                    |
| <ul> <li>Validate And Lock Data</li> </ul>  |                                                                                                    |
| ✓ Signature Method                          | e-Sig Face to Face Consent                                                                                                    |
| ✓ e-Sig Face to Face Agre                   | A. I have read the statements and answers given in this application and affirm that they are true and complete to the best of my knowledge and belief. I understand that the Company may seek to rescind or cancel the insurance coverage if there is any                                                                                                    |
| <ul> <li>Review Forms and Applic</li> </ul> | material misrepresentation.                                                                                                    |
| ✓ e-Sig Face to Face Cons                   |                                                                                                    |
|                                             |                                                                                                    |
|                                             | B. This application includes its appendices and supplemental questionnaires, and is along with the Part II application (maphicable) will be the basis for any coverage issued on this application, will application, until a policy is issued and delivered, and amendments are signed and the first premium is paid, while the person(s) proposed for insured is (are) alive and in the same condition of health as described in the application and the Part II application (if applicable) and any amendments to these applications. Except where permitted by statute or regulation no agent or medical examiner has the authority to walve the answer to any questions in the application, to determine insurability, to make or alter a contract or walve any of the Company's rights or requirements. No change in the amount, classification, age at any issue, plan of insurance or benefits on this application shall be effective unless agreed to in writing by the Proposed insured and Owner. |
|                                             |                                                                                                    |
|                                             |                                                                                                    |
|                                             | C. I agree to apply my e-Signature to all areas of the application and supplemental forms that are applicable to me.                                                                                                    |
|                                             |                                                                                                    |
|                                             |                                                                                                    |
|                                             | D. By signing below, I acknowledge my receipt and acceptance of the terms of the current United of Omaha Agent Agreement,<br>including but not limited to any compensation schedules. I agree to be bound by the terms and conditions of that agreement. I<br>agree to apply my e-Signature to all areas of the application and supplemental forms that are applicable to me.                                                                                                    |
|                                             | Please enter the city and state where you are signing the application.                                                                                                    |
|                                             | Signed City Omatia                                                                                                    |
|                                             | Signed State View Signed Application                                                                                                    |
|                                             | S Thank you for submitting your application to Mutual of Omaha                                                                                                    |
|                                             | < Back                                                                                                    |

#### **E-Signature using E-mail** Criteria includes:

- Agent must collect the e-mail address for each signor.
- All signers must have access to the Internet
- All signers must agree to use the e-signature process
- All signatures must be obtained within 7 business days.

The Agent Pin is the last four digits of the producer's social security number. This may be changed to any 4 digits, but must be remembered in order to successfully sign in and submit the application. The producer's email address appears as indicated on the Producer's Statement screen.

Validate the Insured's and Agent's email addresses that will be used for this signature method. A personalized message can be added. Click 'Send Message'. If the application included a separate Owner, a separate email would be sent to them using the same process as described.

A message is displayed indicating that all required signature emails have been sent.

#### Cardholder's E-mail

Only the Credit Cardholder will have the ability to enter their credit card information in their clickwrap email. Cardholder must be Insured/Owner/Other Insured.

| me, Test Sunshine!                                                                                                    |                                                                                                    |     |
|----------------------------------------------------------------------------------------------------|----------------------------------------------------------------------------------------------------|-----|
| You selected to pay the initial premium by credit card.<br>Please select the 'Enter Credit Card Information' button.                                                                                                    | Enter Credit Card Information<br>Please click the "Enter Credit Card" link                                                                                                    |     |
| To begin the signature process, please read the <b>Terms and Co</b><br>indicate below whether you agree to their terms.                                                                                                    | inditions and Electronic Signature Consent                                                                                                    | and |
| You should print and retain a copy of these documents for future                                                                                                    | re reference.                                                                                                    |     |
| TERMS OF USE<br>CONDITIONS OF USE<br>By using this Web site in relation to an applie                                                                                                    | ation for insurance with Mutual                                                                                                    | ^   |
| of Omaha (together with its affiliates, "United<br>the following Terms and Conditions Of Use ("<br>qualification. Please read these Conditions ca<br>site. If you do not agree with these Terms, y<br>use this Web site and must exit this site imm<br>revise these Terms at any time by updating to                                                                                                    | d of Omaha"), you agree with<br>Terms") without limitation or<br>irefully before using this Web<br>ou are not granted permission to<br>bediately. United of Omaha may<br>this posting. You are bound by                                                                                                    | ~   |
| of Omaha (together with its affiliates, "Unite<br>the following Terms and Conditions Of Use ("<br>qualification. Please read these Conditions ca<br>site. If you do not agree with these Terms, y<br>use this Web site and must exit this site imm<br>revise these Terms at any time by updating t<br>any such revisions and should therefore perior<br>Print                                                                                                    | d of Omaha"), you agree with<br>"Terms") without limitation or<br>refully before using this Web<br>ou are not granted permission to<br>sediately. United of Omaha may<br>this posting. You are bound by<br>odically visit this page to review                                                                                                    | ~   |
| of Omaha (together with its affiliates, "Unite<br>the following Terms and Conditions Of Use ("<br>qualification. Please read these Conditions ca<br>site. If you do not agree with these Terms, y<br>use this Web site and must exit this site imm<br>revise these Terms at any time by updating t<br>any such revisions and should therefore period<br>Prest<br>Please review your application and all other forms in their entim<br>completely understand and agree with what they say.                                                                                                    | d of Ormaha"), you agree with<br>"Terms") without limitation or<br>refully before using this Web<br>ou are not granted permission to<br>rediately. United of Ormaha may<br>his posting. You are bound by<br>bodically visit this page to review<br>ety for accuracy and to make sure you                                                                                                    | ~   |
| of Omaha (together with its affiliates, "Unite<br>the following Terms and Conditions Of Use ("<br>qualification. Please read these Conditions ca<br>site. If you do not agree with these Terms, y<br>use this Web site and must exit this site imm<br>revise these Terms at any time by updating t<br>any such revisions and should therefore perio<br>Print<br>Please review your application and all other forms in their entin<br>completely understand and agree with what they say.<br>If you need to change or update any information or if you have<br>representative er reviewing your application and reading each<br>check the box indicating you have read it and then select either | d of Ormaha"), you agree with<br>"Terms") without limitation or<br>refully before using this Web<br>ou are not granted permission to<br>rediately. United of Ormaha may<br>this posting. You are bound by<br>bodically visit this page to review<br>ety for accuracy and to make sure you<br>questions, please contact your<br>of the pages that are to be e-Signed, please<br>"I Agree" or "I Decline". | ~   |

#### Insured/Owner/Other Insured's E-mail

The Proposed Insured, Owner or Other Insured receives the following email:

| Action Required on your United of Omaha Application - DO NOT REPLY<br>STANDARD GENERAL AGENT to: Susie Strawberry                                                                                                    |
|----------------------------------------------------------------------------------------------------|
|                                                                                                    |
| Hello <b>Susie Strawberry</b> (Proposed Insured),<br>Your application is ready for your review. Please click the button below to be directed to your online application.<br>Once you have reviewed all forms for accuracy, you may apply your eSignature by following the instructions on the screens.<br>If you have any questions, please do not hesitate to contact me at gretchen.engelkamp@mutualofomaha.com.<br>Thank you for allowing me to handle your life insurance needs. |
| Access your Application<br>Click Here<br>STANDARD GENERAL AGENT                                                                                                    |

| MOTENE OF OMALIA | 0                                                                                                    |  |
|------------------|----------------------------------------------------------------------------------------------------|--|
| ~ ~              | Welcome! Your insurance application is available for review and signature. To ensure your information remains secure and confidential, please enter the information below: Last 4 Digits 88N |  |
| I 1              | Bign In                                                                                                    |  |

Example of clickwrap email if 'No' to credit card question or is not the cardholder. If the option of initial credit card, the cardholder would enter their credit card information.

The Insured/Owner:

- Must first read the Terms and Conditions of the e-sign process.
- Read the Additional Forms by clicking on the Additional Forms button.
- Review the Application by clicking on the Review the Application button.
- The 'I have reviewed and read' checkbox is enabled for the Insured/Owner when all the buttons have been selected. The Insured/Owner must click the 'I Agree' button to proceed.

| Мотос «Олина 🕤                                                                                                    |     |
|----------------------------------------------------------------------------------------------------|-----|
| Welcome - Consent                                                                                                    |     |
| Welcome, John Doe!                                                                                                    |     |
| To begin the signature process, please read the Terms and Conditions and Electronic Signature Consent and indicate below whether you agree to their terms.                                                                                                    |     |
| You should print and retain a copy of these documents for future reference.                                                                                                    |     |
| Terms and Conditions and Electronic Signature Consent                                                                                                    |     |
| TERMS OF USE CONDITIONS OF USE By using this Web site in relation to an application for insurance with Mutual of Omaha (together with its affiliates, "United of Omaha"), you agree with the following Terms and Conditions OF Use ("Terms") without limitation or qualification. Please read these Conditions carefully before using this Web site. If you do not agree with these Terms at any time by updating this posting. You are bound by any such revisions and should therefore periodically visit this page to review the then current Terms. DISCLIMEN TO THE FULLEST EXTENT PERMISSIBLE, THE MATERIALS ON THIS WEB SITE ARE PROVIDED '143. Sit's 'AND WITHOUT WARRANTES OF ANY KINO ETHER EXPRESSED OR IMPLEED AND UNITED OF OMAHA, AND ITS REPRESENTATIVES AND SUPPLIERS DISCLAIM ALL WARRANTES, DRY RESDO ETHER, INCLUDING, BUT NOT LIMITED TO, IMPLED WARRANTES OF MECHANTABILITY AND FITNESS FOR A PARTICULAR PURPOSE. NETHER UNITED OF OMAHA NOT THE FULLEST EXPENDENCE ON PULPED WARRANTES OF MECHANTABILITY AND FITNESS FOR A PARTICULAR PURPOSE. NETHER UNITED OF OMAHA NOT LIMITED TO, IMPLED WARRANTES OF MECHANTABILITY AND FITNESS FOR A PARTICULAR PURPOSE. NETHER UNITED OF OMAHA NOT LIMITED TO, IMPLED WARRANTES OF MECHANTABILITY AND FITNESS FOR A PARTICULAR PURPOSE. NETHER UNITED OF OMAHA NOT LIMITED TO, IMPLED WARRANTES OF MECHANTABILITY AND FITNESS FOR A PARTICULAR PURPOSE. NETHER UNITED OF OMAHA NOT LIMITED TO, IMPLED WARRANTES OF MECHANTABILITY AND FITNESS FOR A PARTICULAR PURPOSE. NETHER UNITED OF OMAHA NOT LIMITED TO, IMPLED WARRANTES OF MECHANTABILITY AND FITNESS FOR A PARTICULAR PURPOSE. NETHER UNITED OF OMAHA NOT LIMITED TO, IMPLED WARRANTES OF MECHANTABILITY AND FITNESS FOR A PARTICULAR PURPOSE. NETHER UNITED OF OMAHA NOT LIMITED TO, IMPLED WARRANTES OF MECHANTABILITY AND FITNESS FOR A PARTICULAR PURPOSE. NETHER UNITED OF OMAHA NOT LIMITED TO, IMPLED WARRANTES OF MECHANTABILITY AND FITNESS FOR A PARTICULAR PURPOSE. NETHER UNITED OF OMAHA NOT LIMITED TO, IMPLED WARRANTES OF MECHANTABILITY AND FITNESS FOR A PARTICULAR PURPOSE. NETHER UN | * v |
| Additional Forms                                                                                                    |     |
| Review Your Application                                                                                                    |     |
| in have reviewed the application and other forms and read each of the pages that are to be e-signed. I have read the Terms of Use and Electronic Signature Consent provided above. I have indicated belo substant i Agree' or 'Decline' the terms of these documents.                                                                                                    | N.  |
| I Decline I Agree                                                                                                    |     |

After the additional forms and the application have been viewed, a checkbox will be displayed for the Insured/Owner/Other Insured to check and select 'I Agree' in order to continue.

| Welcome - Consent         Welcome, John Doel         To begin the signature process, please read the Terms and Conditions and Electronic Bignature Consent and Indicate below whether you agree to their terms.         To use in the signature process, please read the Terms and Conditions and Electronic Bignature Consent         Terms of Disg         Memory of these documents for future reference.         Terms of Disg         Memory of Disg         Memory of Disg                                                                                                    | матыс об Омила 🚯                                                                                                    |
|----------------------------------------------------------------------------------------------------|----------------------------------------------------------------------------------------------------|
| Velcome, John Doel<br>To begin the signature process, please read the Terms and Conditions and Electronic Signature Consent and Indicate below whether you agree to their terms.<br>You should pint and retain a copy of these documents for future reference.<br>Terms and Conditions and Electronic Signature Consent<br>TERMS OF USE<br>CONDITIONS OF USE<br>CONDITIONS OF U | Welcome - Consent                                                                                                    |
| To begin the signature process, please read the Terms and Conditions and Electronic Signature Consent and indicate below whether you agree to their terms.<br>Terms and Conditions and Electronic Signature Consent<br>TERMS OF USE<br>CONDITIONS OF USE<br>CONDITIONS OF USE<br>Using this Web site in relation to an application for insurance with Mutual of Omana (together with its affiliates, "United of Omaha"), you agree with the<br>following from and Conditions Of Use (Terms") without limitation or qualification. Please read these Conditions carefully before using this Web site. If you or<br>a gree with these Terms, you are not greated permission to use this Web site and must exit the site immediately. United of Omaha"), you agree with the<br>following froms and Conditions Of Use (Terms") without limitation or qualification. Please read these Conditions carefully before using this Web site. If you or<br>a stary time by updating this posting. You are not greated permission to use this Web site and must exit the site immediately. United of Omaha", you agree with the<br>site of the signature terms and Conditions Of Use (Terms") without limitation or automatic therefore periodically with this page to review then current Terms.<br>DI THE RULEST EXTENT PERMISSIBLE, THE MATERIALS ON THIS Web SITE ARE PROVIDED "AS IS" AND WITHOUT WARRANTIES, OF ANY KIND ETHER<br>EXPRESSED OR IMPLIED AND UNITED OF OMAHA, AND ITS REPRESENTATIVES AND SUPLIERS DISCLAM ALL WARRANTIES, CHARGE NETHERE<br>UNITED TO. IMPLIED WARRANTIES OF MRCHARGELY AND EXPRESSED OR IMPLIED, AND WITHOUT WARRANTIES, CHARGE NETHERE<br>UNITED TO THE PILED WARRANTIES OF MRCHARGELY AND EXPRESSED OR IMPLIED, AND AND AND AND AND AND AND AND AND AND                                                                                                    | Welcome, John Doe!                                                                                                    |
| You should print and retain a copy of these documents for future reference. Terms and Conditions and Electronic Bignature Consent Terms of USE CONDITIONS OF USE By using this Web site. In relation to an application for insurance with Mutual of Omaha (together with its affiliates, "United of Omaha"), you agree with the following from and Conditions Of USE Torms and Conditions Of USE Torms and Conditions and should therefore and other forms in their entirety for accuracy and to make sure you completely understand and agree with what they say. To the FulleD and United Or Ordinatia, please contact your representative er reviewing your application and reading each of the pages that are to be e-Bigned, please check the box indicating you have questions, please contact your representative er reviewing your application and each of the pages that are to be e-Bigned, please check the box indicating you have questions, please contact your representative er reviewing your application and reading each of the pages that are to be e-Bigned, please check the box indicating you have reade in the select either '1 Agree' or '1 Decline'.  Access Contact Torms Contact Torms and Torms and read each of the pages that are to be e-Bigned, please check the box indicat                                                                                                    | To begin the signature process, please read the Terms and Conditions and Electronic Signature Consent and indicate below whether you agree to their terms.                                                                                                    |
| Terms and Conditions and Electronic Signature Consent  TERMS OF USE  CONDITIONS OF USE By using this Web site in relation to an application for insurance with Mutual of Omaha (together with its affiliates, "United of Omaha"), you agree with the following Terms and Conditions Of Use ("Terms") without limitation or qualification. Please read these Conditions carefully before using this Web site. It you do not agree with the posting. You are hour application to use this Web site and must out this are immediately. United of Omaha"), you agree with the current Terms.  DF THE PLACE DOT INFL. The PLACE TERMS of Use ("Terms") without limitation or qualification. Please read these Conditions carefully before using this Web site. It you do not agree with the outrent Terms.  DF THE PLACE DOT INFL. The PLACE TERMS of Use ("Terms") without limitation or qualification. Please read these Conditions carefully before using this web site. It you do not agree with the outrent Terms.  DF THE PLACE DOT INFL. The PLACE TERMS of Use ("Terms") without limitation or provide and particular terms.  Find Places review your application and all other forms in their entirely for accuracy and to make sure you completely understand and agree with what they say.  Additional Forms Place Context and the terms in their entirely for accuracy and to make sure you completely understand and agree with what they say.  Additional Forms Place review your application and all other forms in their entirely for accuracy and to make sure you completely understand and agree with what they pages that are to be e-signed, please check the box indicating you have questions, please contact your representative er reviewing your application and reading each of the pages that are to be e-signed, please check the box indicating you have questions, please contact your representative er reviewing your application and reading each of the pages that are to be e-signed, please check the box indicating you have questions, please contact your representative er reviewing your                                                                                                    | You should print and retain a copy of these documents for future reference.                                                                                                    |
| TERMS OF USE         ONDITIONS OF USE         By using this Web site in relation to an application for insurance with Mutual of Cmaha (together with its affiliates, "United of Omaha"), you agree with the following Terms and Conditions Of Use ("Terms") without limitation or qualification. Please read these Conditions carefully before using this Web site. If you on ond agree with these transmission to use this Web site and muse and these Conditions carefully before using this Web site. If you on ond agree with these of Omahar, you agree with the terms are revised to granted permission to use the Web site and muse and this posting with the term current Terms. DISCLATER         TO THE FULLEST ENTENT PERMISSIBLE, THE MATERIALS ON THIS WEB SITE ARE PROVIDED 'AS IS' AND WITHOUT WARRANTIES OF AWY KIND EITHER EXPRESSED OR IMPLIED OT OMAHA, AND DIST REPRESENTATIVES AND EUTHERS IS' AND WITHOUT WARRANTIES OF AWY KIND EITHER EXPRESSED OR IMPLIED TO CHARALA THE ADD UNITED OF OMAHA, AND DIST REPRESENTATIVES AND EUTHESS FOR A PARTICULAR PURPOSE. NEITHER UNITED OF OMAHA, AND LINE REPRESENTATIVES AND EXPLORES FOR A PARTICULAR PURPOSE. NEITHER UNITED OF OMAHA         VIDUAL DELEVISION CONTINUE TO THE UNITED OF OMAHAR AND ENDINE TO CONTINUE TO THE PULLET UNITED OF OMAHA       NO THERE UNITED OF OMAHAR AND ENDINESTING AND ENDINES FOR A PARTICULAR PURPOSE. NEITHER UNITED OF OMAHA         Print       Please review your application and all other forms in their entirety for accuracy and to make sure you completely understand and agree with what they say.         If you need to change or update any information or if you have questions, please contact your representative er reviewing your application and reading each of the pages that are to be e-Bigned, please check the box indicating you have read it and then select either '1 Agree' o                                                                                                    | Terms and Conditions and Electronic Signature Consent                                                                                                    |
| Additional Forma  Review Your Application  I have reviewed the application and other forms and read each of the pages that are to be e-signed. I have read the Terms of Use and Electronic Signature Consent provided above. I have indicated below whether I Agree' or Decline' the terms of these documents.                                                                                                    | TERMS OF USE<br>CONDITIONS OF USE<br>By using this Web site in relation to an application for insurance with Mutual of Omaha (together with its affiliates, "United of Omaha"), you agree with the<br>following Terms and Conditions OF Use ("Terms") without limitation or qualification. Please read these Conditions carefully before using this Web site. If you do<br>not agree with these Terms, you are not granted permission to use this Web site and must suit this site immediately. United of Omaha"), you agree with the<br>following Terms and Conditions OF Use ("Terms") without limitation or qualification. Please read these Conditions carefully before using this Web site. If you do<br>not agree with these Terms, you are not greated permission to use this Web site and must suit this site immediately. United of Omaha may revise these Terms<br>as any time by updating this posting. You are bound by any such revisions and should therefore pendolasily visit this page to review the then current Terms.<br>DISCLAIMENT EXCEPTING PROVIDED '0.5 IS' MID WITHOUT WARANTES C. PROVIDED WARANTES C. PROVIDED 'As IS' AND WITHOUT WARANTES C. PROVIDED WARANTES C. PROVIDED WARANTES C. PROVIDE |
| Review Your Application  I have reviewed the application and other forms and read each of the pages that are to be a-signed. I have need the Terms of Use and Electronic Signature Consent provided above. I have indicated below whether I Apper or Decline' the terms of these documents.                                                                                                    | Additional Forms                                                                                                    |
| I have reviewed the application and other forms and read each of the pages that are to be e-signed. I have read the Terms of Use and Electronic Signature Consent provided above. I have indicated below inhere I Agreef or Decline' the terms of Dece documents.                                                                                                    | Review Your Application                                                                                                    |
|                                                                                                    | I have reviewed the application and other forms and need each of the pages that are to be e-signed. I have need the Terms of Use and Electronic Signature Consent provided above. I have indicated below whether I Agree' or 'Bectine' the terms of base documents.                                                                                                    |
| I Decine I Agree                                                                                                    | I Decline I Agree                                                                                                    |

**Apply e-Signature** The Insured/Owner/Other Insured must check the checkboxes, enter the city signed at and select the 'Apply e-Signature' button.

| Мотель «Юмала 6                                                                                                    |                |  |  |
|----------------------------------------------------------------------------------------------------|----------------|--|--|
| Apply e-Signature                                                                                                    |                |  |  |
| 🗌 I, John Doe,                                                                                                    |                |  |  |
| certify that to the best of my knowledge and belief the answers on the application and in the statement are true and correct; and:     I am signing the Replacement Notice, if any; and     I understand that omissions or misstatements in this application could cause an otherwise valid claim to be denied under any contract issued for this application. |                |  |  |
|                                                                                                    |                |  |  |
| Signed at State                                                                                                    | Signed at City |  |  |
| 8igned at 8tate                                                                                                    | 8igned at City |  |  |
| Bigned at State NS Decline e-Signature Pro                                                                                                    | Bigned at City |  |  |
| Bigned at State NE Decline e-Signature Pre Apply e-Signature                                                                                                    | Bigned at City |  |  |

| Моттан "А'Оммал 🚯                                                                                                    |                                                                           |  |
|----------------------------------------------------------------------------------------------------|---------------------------------------------------------------------------|--|
| Apply e-Signature                                                                                                    |                                                                           |  |
| 🛃 I, John Doe,                                                                                                    |                                                                           |  |
| <ul> <li>certify that to the best of my knowledge and belief the answers on the application and in the statement are true and correct; and:</li> <li>I am signing the Replacement Notice, if any; and</li> <li>I understand that omissions or misstatements in this application could cause an otherwise valid claim to be denied under any contract issued for this application.</li> </ul> |                                                                           |  |
| ${\textstyle \ensuremath{\boxtimes}}$ I, John Doe confirm that I am signing this application in the $i$                                                                                                    | state of NE. Please enter the city where you are signing the application. |  |
| Signed at State                                                                                                    | 8Igned at City                                                            |  |
| NE                                                                                                    | orraha                                                                    |  |
| Decline e-Signature Process                                                                                                    |                                                                           |  |
| Apply e-Signature                                                                                                    |                                                                           |  |
|                                                                                                    |                                                                           |  |
|                                                                                                    |                                                                           |  |

#### Thank You

The Insured/Owner/Other Insured can select the 'View e-Signed Application' button to view, copy or print their signed application. After the Insured/Owner/Other Insured has received, opened and applied their e-signature the producer will receive their email to complete the signature process and submit the application. Only the signatures of the signers that have completed their e-mail e-signature will show their signatures on the application.

All the e-signatures must be applied before the producer will receive their email.

| Мотеле «Омили 🚯                                                                                                    |  |  |
|----------------------------------------------------------------------------------------------------|--|--|
| Thank You                                                                                                    |  |  |
| C Thank You!                                                                                                    |  |  |
| Your application review and e-Bignature process are now complete and your e-Bignature has been applied to the document(s) that you reviewed. An E-Mail has been sent to your<br>Representative advising him/her that you have completed the e-Bignature process. After closing this screen, you will not be able to access this site again to view your application. If<br>you have any questions or need another copy of the e-Bignature, places contact your Representative. |  |  |
| Thank you again for using our Electronic Application!                                                                                                    |  |  |
| View e-Signed Application Close Window                                                                                                    |  |  |

#### **Producer Notification**

You will be notified by email when the proposed insured:

- Begins the signature process
- Attempts unsuccessfully to log into the application
- Is locked out of the application by trying to access it three times unsuccessfully
- Declines the signature process
- Has not attempted to sign the application within 7 business days
- Completes the signature process

If a problem occurs during the e-signature process, contact I-Pipeline's support team at 800-641-6557. Mutual of Omaha Agency Sales Support can be reached at (877) 617-5589 and Broker Support at (800) 693-6083.

#### E-Signature Notification to Producer

The Producer receives the following email once all insureds/owners signatures are completed in order to e-sign the application and submit the case:

| тилг.оfОмана 🕦                                     | ANY AL                                                                                                    |
|----------------------------------------------------|----------------------------------------------------------------------------------------------------|
| ello STANDARD GENERAL AG                           | JENT,                                                                                                    |
| 'our eSignature is needed on Su                    | isie Strawberry's insurance application. Please click the button below to access this information online. |
| nce you have reviewed all forms                    | for accuracy, you may apply your eSignature, and submit the application.                                  |
|                                                    | Access your Application<br>Click Here                                                                     |
| egards,                                            |                                                                                                    |
| - its d of Osset a                                 |                                                                                                    |
| nited of Omana                                     |                                                                                                    |
| nited of Omana<br>ike steps to ensure you are rece | iving all communication regarding your client's application.                                              |

| Мотеле об Олимана |                                                                                                    |                   |
|-------------------|----------------------------------------------------------------------------------------------------|-------------------|
|                   |                                                                                                    |                   |
|                   | Welcomet                                                                                                    |                   |
|                   | Your insurance application is available for review<br>and signature. To ensure your information remains<br>secure and confidential, please enter the<br>information below: |                   |
|                   | Enter PIN#                                                                                                    |                   |
|                   |                                                                                                    | and the second    |
|                   |                                                                                                    | A FERDIN          |
|                   |                                                                                                    |                   |
|                   | Sign in                                                                                                    | IN REAL PROPERTY. |
|                   |                                                                                                    |                   |
|                   | Contraction ( N)                                                                                                    | and al            |
|                   |                                                                                                    | 10 1              |

#### **Producer's Welcome – Consent**

- Read the Terms and Conditions and e-Signature Consent terms.
- Review the Application. This will enable the check box.
- Click on the check box. This will enable the I Agree button.
- Click on the I Agree button.

| матил фОннал 🕤                                                                                                    |        |
|----------------------------------------------------------------------------------------------------|--------|
| Welcome - Consent                                                                                                    |        |
| Welcome, EDWARD R HINERMAN!                                                                                                    |        |
| To begin the signature process, please read the Terms and Conditions and Electronic alignature Consent and indicate below whether you agree to their terms.                                                                                                    |        |
| You should print and retain a copy of these documents for future reference.                                                                                                    |        |
| Terms and Conditions and Electronic Signature Consent                                                                                                    |        |
| TERMS OF USE<br>CONDITIONS OF USE<br>By using this Web site in relation to an application for insurance with Mutual of Omaha (together with its affiliates, "United of Omaha"), you agree with the<br>following Terms and Conditions Of Use ("Terms") without limitation or qualification. Please read these Conditions carefully before using this Web site. If you of<br>not agree with these Terms, you are not granted permission to use this Web site and must exit this site immediately. United of Omaha may revise these Terms<br>at any time by updating this positine. You are bound by any such revisions and should therefore periodically visit this page to review the then current Terms.<br>DISCLAIMER<br>TO THE FULLEST EXTENT PERMISSIBLE, THE MATERIALS ON THIS WEB SITE ARE PROVIDED "AS IS" AND WITHOUT WARRANTIES OF ANY KIND EITHER<br>EXPRESSED OR IMPLIED AND UNITED OF OMAHA, AND ITS REPRESENTATIVES AND SUPPLIERS DISCLAIM ALL WARRANTIES, EXPRESSED OR IMPLIED,<br>INCLUDING, BUT NOT LIMITED TO, IMPLIED WARRANTIES OF MERCHANTABILITY AND FITNESS FOR A PARTICULAR PURPOSE. NEITHER UNITED OF OMAHA<br>AND AND AND AND UNITED OF OMAHA, AND IS REPRESENTATIVES AND SUPPLIERS DISCLAIM ALL WARRANTIES, EXPRESSED OR IMPLIED,<br>INCLUDING, BUT NOT LIMITED TO, IMPLIED WARRANTIES OF MERCHANTABILITY AND FITNESS FOR A PARTICULAR PURPOSE. NEITHER UNITED OF OMAHA<br>AND AND AND AND UNITED OF OMAHA, AND IS IN ENDERGENTATIVES AND SUPPLIERS DISCLAIM ALL WARRANTIES, EXPRESSED OR IMPLIED,<br>INCLUDING, BUT NOT LIMITED TO, IMPLIED WARRANTIES OF MERCHANTABILITY AND FITNESS FOR A PARTICULAR PURPOSE. NEITHER UNITED OF OMAHA<br>Print<br>Please review your application and all other forms in their entirely for accuracy and to make sure you completely understand and agree with what they say.<br>If you need to change or update any Information or if you have questions, please contact your representative er reviewing your application and reading each of the pages that<br>the e-Bigned, please check the box indicating you have read it and then select either "I Agree" or "I Decline". | are to |
| Review Your Application                                                                                                    |        |
| I have reviewed the application and other forms and read each of the pages that are to be e-signed. I have read the Terms of Use and Electronic Signature Consent provided above. I have indicated whether I Agree I Decline I Agree I Agree I Aggee I Agree I Aggee I Aggee                 | below  |

| MUTERE & COMMAN D                                                                                                    |
|----------------------------------------------------------------------------------------------------|
| Welcome - Consent                                                                                                    |
| Welcome, EDWARD R HINERMAN!                                                                                                    |
| To begin the signature process, please read the Terms and Conditions and Electronic Signature Consent and indicate below whether you agree to their terms.                                                                                                    |
| You should print and retain a copy of these documents for future reference.                                                                                                    |
| Terms and Conditions and Electronic Signature Consent                                                                                                    |
| TERMS OF USE<br>CONDITIONS OF USE<br>By using this Web site in relation to an application for insurance with Mutual of Omaha (together with its affiliates, "United of Omaha"), you agree with the<br>following forms and Conditions Of Use ("Terms") without limitation or qualification. Please read these Conditions carefully before using this Web site. If you do<br>not agree with these Terms, you are not granted permission to use this Web site and must exit this site immediately. United of Omaha may revise these Terms<br>at any time by updating this posting. You are bound by any such revisions and should therefore periodically visit this page to review the then current Terms.<br><b>DISCLAIMER</b><br>TO THE FULLEST EXTENT PERMISSIBLE, THE MATERIALS ON THIS WEB SITE ARE PROVIDED "AS IS" AND WITHOUT WARRANTIES OF ANY KIND EITHER<br>EXPRESSED OR IMPLIED AND UNITED OF OMAHA, AND ITS REPRESENTATIVES AND SUPPLIERS DISCLAIM ALL WARRANTIES OF MAY KIND EITHER<br>INCLUDING, BUT NOT LIMITED TO, IMPLIED WARRANTIES OF MERCHANTABILITY AND FITNESS FOR A PARTICULAR PURPOSE. NEITHER UNITED OF OMAHA<br>INCLUDING, BUT NOT LIMITED TO, IMPLIED WARRANTIES OF MERCHANTABILITY AND FITNESS FOR A PARTICULAR PURPOSE. NEITHER UNITED OF OMAHA<br>Print<br>Please review your application and all other forms in their entirely for accuracy and to make sure you completely understand and agree with what they say.<br>If you need to change or update any information or if you have questions, please contact your representative.er reviewing your application and reading each of the pages that are to<br>be e-Bigned, please check the box indicating you have read it and then select either "I Agree" or "I Decline". |
| Review Your Application                                                                                                    |
| have reviewed the application and other forms and read each of the pages that are to be e-signed. I have read the Terms of Use and Electronic Signature Consent provided above. I have indicated below whether I Agree' or Decline' the terms of these documents.                                                                                                    |
| 1 Decline I Agree                                                                                                    |
|                                                                                                    |

**Producer's Apply e-Signature** You must click on the checkbox to enable the 'Apply e-Signature' button.

| Мотем-ф'Оннал                                                                                                    |                                |
|----------------------------------------------------------------------------------------------------|--------------------------------|
| Apply e-Signature                                                                                                    |                                |
| LI, EDWARD R HINERMAN,                                                                                                    |                                |
| <ul> <li>certify that to the best of my knowledge and belief the answers on the application and in the statem</li> <li>I am signing the Replacement Notice, if any; and</li> <li>I am the agent who solicited the application and hereby sign it.</li> <li>Step 1 of 2</li> </ul> | ent are true and correct; and: |
| Decline e-Signature Process                                                                                                    |                                |
| Apply e-Signature                                                                                                    |                                |
|                                                                                                    |                                |
|                                                                                                    |                                |

| MOTENC of Omman 🕤                                                                                                    |
|----------------------------------------------------------------------------------------------------|
| Apply e-Signature                                                                                                    |
| ☑ I, EDWARD R HINERMAN,                                                                                                    |
| <ul> <li>certify that to the best of my knowledge and belief the answers on the application and in the statement are true and correct; and:</li> <li>I am signing the Replacement Notice, if any; and</li> <li>I am the agent who solicited the application and hereby sign it.</li> <li>Step 1 of 2</li> </ul> |
| Decline e-Signature Process                                                                                                    |
| Apply e-Signature                                                                                                    |
|                                                                                                    |

By clicking on 'Apply e-Signature' you have signed the application and forms. This will expand the screen to view the printed application with all required signatures. You cannot submit the application without viewing the Signed Application. You cannot submit the application without clicking on the 'Submit to United of Omaha' button.

| Мотеле «Гонала 🕢                                                                                                    |                                 |
|----------------------------------------------------------------------------------------------------|---------------------------------|
| Apply e-Signature                                                                                                    |                                 |
| 😥 I, EDWARD R HINERMAN,                                                                                                    |                                 |
| <ul> <li>certify that to the best of my knowledge and belief the answers on the application and in the state</li> <li>I am signing the Replacement Notice, if any; and</li> <li>I am the agent who solicited the application and hereby sign it.</li> </ul> | ment are true and correct; and: |
| Step 1 of 2                                                                                                    |                                 |
| Decline e-Signature Process                                                                                                    |                                 |
| Apply e-Signature                                                                                                    |                                 |
| Print Signed Application                                                                                                    |                                 |
| A Warning: Your Application needs to be Submitted.                                                                                                    |                                 |
| Step 2 of 2                                                                                                    |                                 |
| Submit to United of Omeha                                                                                                    |                                 |
|                                                                                                    |                                 |

#### Producer's Thank You

You will get a Thank you message which confirms the application has been submitted. The application will be submitted to:

- United of Omaha for processing if the application was completed on SPA, or
- the BGA, if completed on the BGA's website.
- If a BGA is set up with Go/No-Go the application will be submitted to the marketer's case manager for them to review and submit to Mutual of Omaha.

#### MOTENE OF COMMEN

Apply e-Signature

Thank you for submitting your Electronic Application!